# INSTRUCTIONS D'UTILISATION Kit visiophone 2 fils – Option internet Manuel d'utilisation

### LIMITATION DE RESPONSABILITÉ

- ※ Ce manuel d'utilisation est fourni « en l'état », sans aucune garantie, expresse ou implicite, y compris sans s'y limiter, des garanties implicites de qualité marchande, d'adéquation à un usage spécifique ou de non-violation de droits de tiers.
- Cette publication peut contenir des imprécisions techniques ou erreurs typographiques. Le fabricant se réserve le droit d'effectuer des modifications aux informations qui y sont contenues, pour quelque motif que ce soit, y compris sans s'y limiter des améliorations des publications et/ou en rapport avec le produit, à tout moment, sans notification préalable.

# CLAUSE DE NON-RESPONSABILITÉ

Le fournisseur ne peut être tenu responsable à l'égard d'un tiers ou d'une personne, sauf pour le remplacement ou la maintenance raisonnable de ce produit, dans les cas suivants (cette liste n'étant pas exhaustive) :

- x tout endommagement ou perte, y compris sans s'y limiter : des dommages directs/indirects, consécutifs, spéciaux, exemplaires, découlant de ou en rapport avec le produit ;
- x utilisation inappropriée ou négligence de l'utilisateur dans le fonctionnement de l'appareil, pouvant entraîner des dommages corporels ou matériels ;
- × démontage, réparation ou modification non autorisé du produit par l'utilisateur ;
- % tout problème ou désagrément consécutif, perte ou dommage causé par le raccordement de ce produit à des appareils de tiers ;
- x toute réclamation ou procédure en dommages et intérêts introduite par une personne ou une organisation, suite à la violation de la vie privée, lorsque les images prises par l'appareil et/ou les données sauvegardées deviennent publiques ou sont utilisées à des fins autres que celles prévues.

# **CONSIGNES DE SÉCURITÉ**

X Lisez ces instructions et conservez-les dans un endroit sûr pour référence ultérieure.

- X Tous les travaux afférents à l'installation de ce produit doivent être réalisés par du personnel qualifié ou par un technicien agréé.
- X Ne pas faire fonctionner l'appareil au-delà des plages de température et d'humidité spécifiées ou des puissances nominales établies.
- X Veillez à installer les appareils sur des surfaces verticales (murs/portes solides) non soumises à des vibrations ou à des chocs.
- Éloigner les appareils de toute source de chaleur, comme des radiateurs, des bouches d'air chaud et des poêles. L'installation du terminal à proximité d'appareils électroniques, comme un récepteur/amplificateur stéréo ou un téléviseur, est autorisée si l'air autour du terminal ne dépasse pas la plage de températures susmentionnée.
- Manipuler l'appareil avec précaution. Ne pas frapper ni secouer l'appareil car cela peut l'endommager.

- X La sonnette et la caméra doivent être équipées d'une protection agréée contre les intempéries si elles sont exposées aux rayons directs du soleil ou en contact avec la pluie, la neige ou des systèmes d'arrosage.
- X Ne pas utiliser de détergents puissants ou abrasifs lors du nettoyage du boîtier des appareils. En cas de saleté tenace, utiliser un détergent doux et essuyer délicatement.
- X Ne pas surcharger les prises de courant et rallonges car cela peut provoquer un risque d'incendie ou de choc électrique. Il est expressément interdit de distribuer, de copier, de désassembler, de procéder à des opérations de compilation inverse ou d'ingénierie inverse ainsi que d'exporter, en violation avec les lois sur l'exportation, le logiciel fourni avec ce produit.

# PROTECTION DE L'ENVIRONNEMENT PAR RECYCLAGE

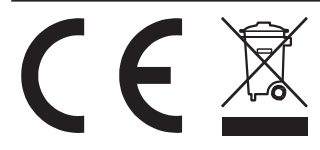

Lorsque vous voyez ce symbole sur un produit, ne jetez pas le produit avec les déchets domestiques ou commerciaux.

#### Recyclage de vos appareils électriques

Ne jetez pas le produit avec les déchets domestiques ou commerciaux. Certains pays ou régions, comme l'Union européenne, ont mis en place des systèmes de collecte et de recyclage des appareils électriques et électroniques. Contactez votre administration locale pour plus d'informations sur les pratiques établies pour votre région.

# DÉCLARATION DE COPYRIGHT

Tous droits réservés. Aucune partie de cette publication ne peut être reproduite sous quelque forme et par quelque moyen que ce soit, transcrite, traduite dans une langue ou un langage informatique, transformée d'une autre manière, stockée dans un système de récupération de données, ou transmise sous quelque forme ou par quelque moyen que ce soit (électronique, mécanique, enregistrement, photocopie ou autre), sans l'autorisation écrite préalable du propriétaire

# Table des matières

| LIMITATION DE RESPONSABILITÉ                                                | 1    |
|-----------------------------------------------------------------------------|------|
| CLAUSE DE NON-RESPONSABILITÉ                                                | 1    |
| CONSIGNES DE SÉCURITÉ                                                       | 1    |
| PROTECTION DE L'ENVIRONNEMENT PAR RECYCLAGE                                 | 2    |
| DÉCLARATION DE COPYRIGHT                                                    | 2    |
| Table des matières                                                          | 3    |
| 1. Description du moniteur intérieur                                        | 5    |
| 1.1 Matériel                                                                | 5    |
| 1.2 Spécifications                                                          | 5    |
| 1.3 Remarque sur le câblage                                                 | 6    |
| 1.4 Procédure d'installation                                                | 6    |
| 1.5 Schéma de câblage                                                       | 8    |
| 1.6 Description de la sonnette extérieure                                   | 9    |
| 1.7 Description du moniteur intérieur                                       | 9    |
| 1.8 Fonctionnement du moniteur intérieur                                    | .11  |
| 2. Paramètres système pour le moniteur intérieur                            | .13  |
| 2.1 Connexion de l'appareil Par réseau câblé ou réseau sans fil (en option) | .13  |
| 2.2 Connexion WiFi                                                          | .14  |
| 3. Application mobile                                                       | 16   |
| 3.1 iPhone ou iPad                                                          | 16   |
| 3.2 Téléphone mobile Android                                                | 23   |
| 4. Navigateur Web                                                           | 30   |
| 4.1 Environnement d'exécution                                               | 30   |
| 4.2 Configuration rapide                                                    | 30   |
| 4.3 Connexion au système                                                    | 32   |
| 4.4 Transfert de port                                                       | 34   |
| 4.5 Paramétrage des fonctions                                               | 35   |
| 4.5.1 Home                                                                  | 35   |
| 4.5.2 Média                                                                 | 36   |
| 4.5.2.1 MédiaVidéo                                                          | 36   |
| 4.5.2.2 MédiaOSD                                                            | 37   |
| 4.5.3 Paramètres                                                            | 37   |
| 4.5.3.1 RéseauConfiguration de base                                         | 37   |
| 4.5.3.2 RéseauDDNS                                                          | .38  |
| 4.5.3.3 Réseaue-mail                                                        | .38  |
| 4.5.3.4 RéseauWifi(en option, vérifiez le modèle)                           | 39   |
| 4.5.3.5 Evénement Photo de la personne qui active la                        | 40   |
| sonnette                                                                    | 40   |
| 4.5.3.6 EvenementEnregistrement et photo                                    | 40   |
| 4.5.4 Systeme                                                               | . 40 |
| 4.5.4.1 Systeme - Utilisateur                                               | . 41 |
| 4.5.4.2 Systeme - Reglage de l'Neure                                        | 41   |
| 4.5.4.3 Systeme - Initialisation                                            | 42   |
| 4.5.4.4 Systeme - Informations SUF                                          | 12   |
| i apparen                                                                   | .43  |

| 4.5.4.5 Système - Dispositif de stockage                                                  | 43 |
|-------------------------------------------------------------------------------------------|----|
| 4.5.4.6 Système - Journal système                                                         | 44 |
| 4.5.5 Déconnexion                                                                         | 44 |
| 4.5.6 Enregistrement (en option)                                                          | 44 |
| Annexe 1 Accès au moniteur intérieur via Mozilla Firefox                                  | 45 |
| Annexe 2 Accès au moniteur intérieur via Google Chrome                                    | 45 |
| Annexe 3 Comment obtenir une visualisation à distance fiable du moniteur intérieur via le |    |
| navigateur IE sur I'OS Win 7/Win 8 64 bits                                                | 47 |

### 1. Description du moniteur intérieur et de la sonnette extérieure

### 1.1 Matériel

#### A. Moniteur intérieur

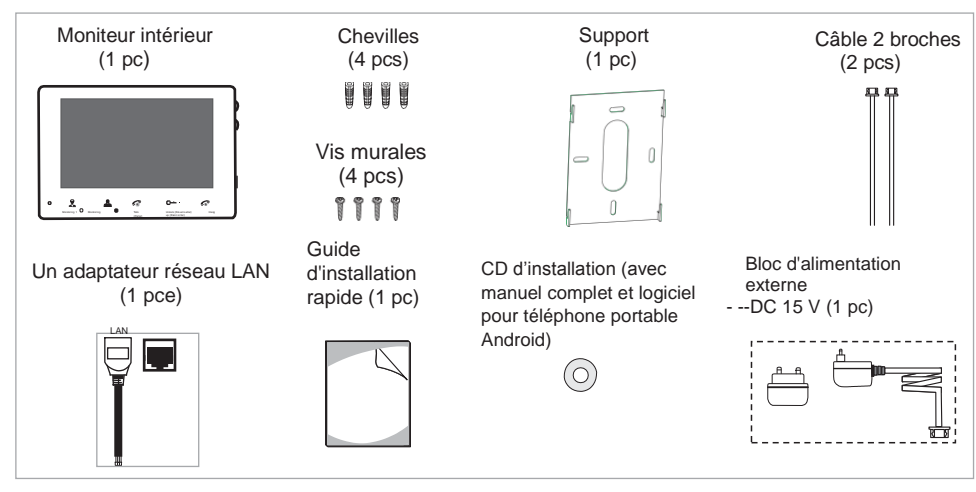

#### B. Sonnette extérieure

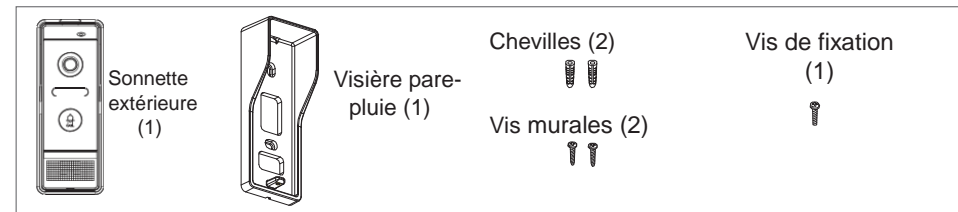

# 1.2 Spécifications

#### A. Moniteur intérieur

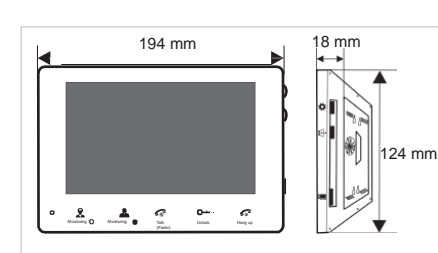

| Écran              | LCD TFT 7 pouces          |
|--------------------|---------------------------|
| Résolution         | 800 (H) X 480 (V)         |
| Système vidéo      | Compatible PAL/NTSC       |
| Mode interphone    | Communication semi-duplex |
| Durée de conversat | tion 120 secondes         |
| Mode veille        | 350 mA max.               |
| Mode fonctionneme  | ent 650 mA max.           |
| Alimentation       | DC 15 V                   |
| Temp. de service   | -10°C / +60°C             |
| Installation       | Montage apparent          |
| Dimensions         | 194 x 124 x 18 mm         |

#### B. Sonnette extérieure

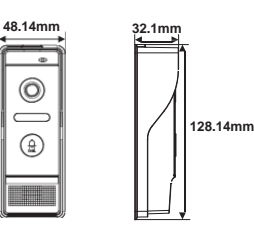

| Caméra                  | Caméra CMOS miniature 1/4 pouce   |
|-------------------------|-----------------------------------|
| Angle de vision         | 68°                               |
| Définition (Hor.)       | 420/600/700 TV Line               |
| Vision nocturne         | LED IR (60°)                      |
| Consommation électrique | 200mA max.                        |
| Alimentation électrique | Fournie par le moniteur intérieur |
| Temp. de service        | -20° C~+60° C                     |
| Installation            | Montage apparent / encastré       |

### 1.3 Remarque sur le câblage

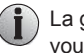

La gâche électrique et l'alimentation de la gâche électrique ne sont pas compris dans ce kit, vous pouvez acheter séparément une gâche électrique qui répond à vos besoins.

) Dans la livraison standard, le système accepte les gâches avec déverrouillage de la porte par contact Normalement Ouvert (N.O.). Cela signifie qu'en position normale, le contact sec est ouvert de manière à ce que la gâche reste constamment en position fermée. Si le boutonpoussoir de déverrouillage est enfoncé et que le contact sec se ferme, la gâche est libérée.

 $\wedge$ 

Branchez le câble d'alimentation dans la bonne prise (étiquette J1). Si vous l'insérez dans la mauvaise prise, cela endommagera l'appareil.

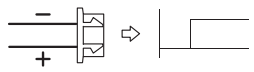

Faites attention à l'étiquette sur la carte de circuit imprimé afin d'éviter un mauvais raccordement. Exigences pour le câblage :

- 1. Câble 2C ordinaire non STP
- 2. Distance effective entre la caméra extérieure et le moniteur intérieur le

plus éloigné : Transmission  $\leq$  28 m (4 x 0,2 mm<sup>2</sup>);

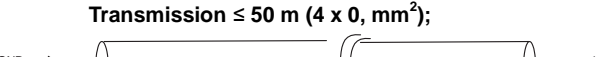

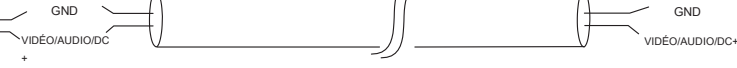

Fil non blindé (≤ 50 m)

# 1.4 Procédure d'installation

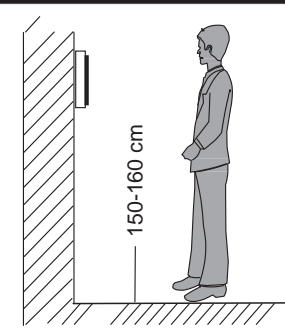

6

# REMARQUE :

\* Évitez d'installer l'appareil à côté d'autres appareils émettant de fortes radiations, comme un téléviseur, un ordinateur, etc.

- \* La maintenance devrait être effectuée par un technicien qualifié.
- \* Évitez toute collision, impact ou choc violent car cela risque d'endommager les composants internes.

\* Choisissez la position la mieux adaptée pour que le moniteur soit à hauteur des yeux de l'utilisateur.

\* Coupez l'alimentation électrique avant de procéder à l'installation. \* Gardez une distance d'au moins 30 cm par rapport à l'alimentation secteur AC afin d'éviter toute interférence extérieure.

\* Évitez que l'appareil soit en contact avec de l'eau ou des champs magnétiques.

Pour installer le moniteur intérieur, suivez les étapes ci-après :

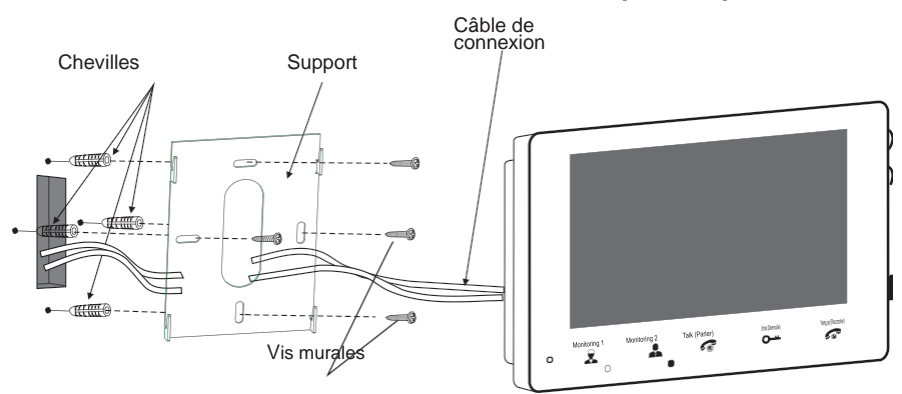

Comment installer la caméra extérieure

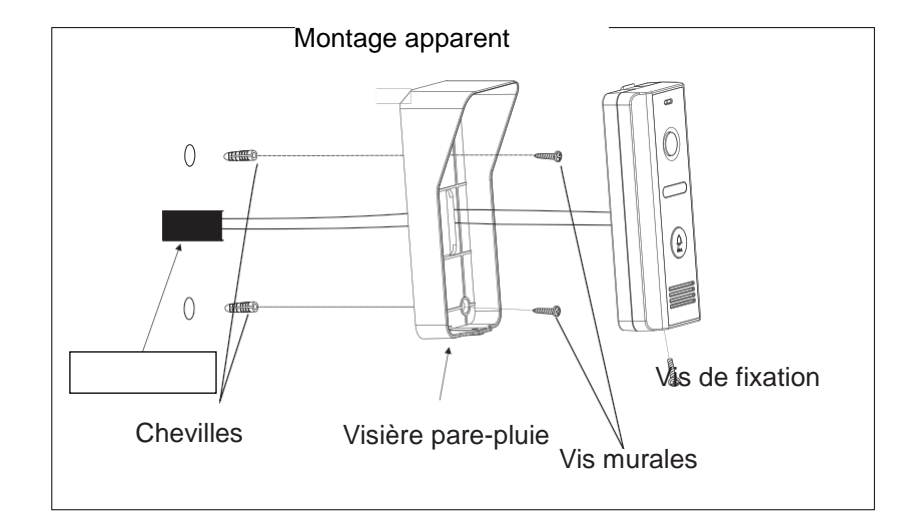

### 1.5 Schéma de câblage

### A. Schéma de câblage pour la sonnette extérieure

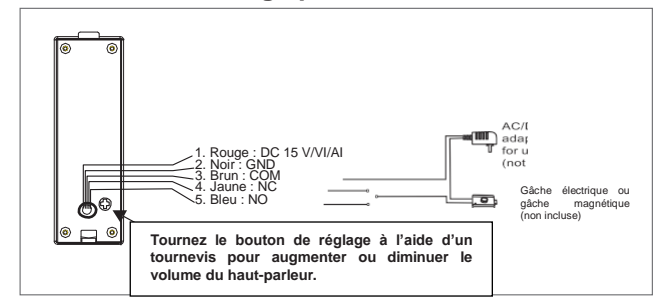

Les fonctionnalités du câble sont décrites ci-après :

1. Rouge : DC 15 V/Vidéo/Audio

2. Noir : GND

3/4. Brun/Jaune--COM/NC : vers la gâche magnétique

3/5. Brun/Bleu--COM/NO : vers la gâche électrique

L'utilisateur peut connecter une gâche électrique ou magnétique à la sonnette extérieure. La gâche électrique peut être raccordée avec les fils NO et COM et la gâche magnétique, avec NC et COM.

### B. Schéma de câblage pour la sonnette extérieure

Pour le moniteur intérieur 7 pouces, l'utilisateur peut raccorder jusqu'à deux caméras extérieures sur les connecteurs correspondants conformément au schéma de câblage suivant. Le connecteur Ethernet est un connecteur à 4 broches, l'utilisateur doit connecter un adaptateur réseau avec connecteur à 4 broches (comme illustré ci-dessous). Remarque : l'alimentation électrique du moniteur intérieur est DC 15 V.

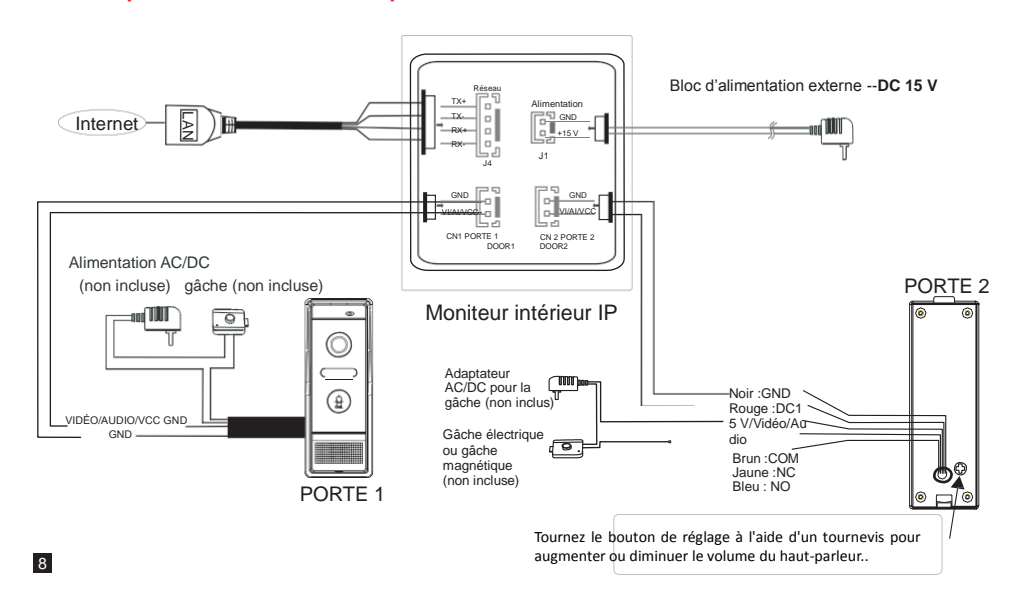

# 1.6 Description de la sonnette extérieure

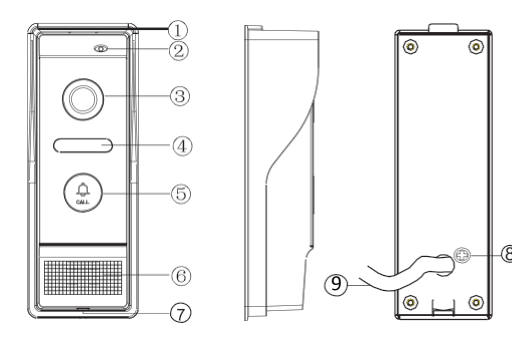

| Nom                            | Description                                                              |
|--------------------------------|--------------------------------------------------------------------------|
| 1. Visière pare-pluie          | Protège la caméra extérieure de la pluie/neige.                          |
| 2. Microphone                  | Transmet la voix vers le moniteur intérieur.                             |
| 3. Caméra                      | Capture des images qui sont transmises sur l'écran.                      |
| 4. LED IR                      | L'éclairage est assuré par des LED IR pour une meilleure visibilité.     |
| 5. Bouton d'appel              | Appelle le moniteur intérieur pour des communications par<br>interphone. |
| 6. Haut-parleur                | Son provenant du moniteur intérieur                                      |
| 7. Fente pour vis              | Fentes pour les vis de fixation.                                         |
| 8. Bouton de réglage du volume | Pour augmenter/diminuer le volume du haut-parleur.                       |
| 9. Port système                | Pour le raccordement du moniteur intérieur et de la gâche                |

# 1.7 Description du moniteur intérieur

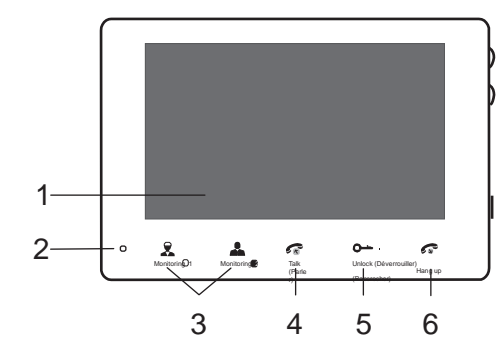

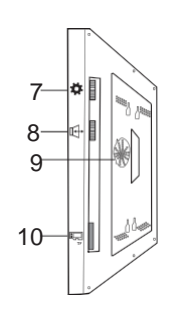

|    | Nom                                                    | Description                                                                                                    |
|----|--------------------------------------------------------|----------------------------------------------------------------------------------------------------|
| 1  | Écran TFT                                              | L'image du visiteur s'affiche sur l'écran TFT du moniteur intérieur.                                                                                                    |
| 2  | Microphone                                             | Transmet la voix vers la caméra extérieure.                                                                                                    |
| 3  | Monitoring                                             | Permet de regarder la vue caméra à l'entrée en temps réel avec le moniteur intérieur. Cliquez sur « Monitoring 1 » pour regarder l'image de la porte 1 et cliquez sur « Monitoring 2 » pour regarder l'image de la porte 2.                                                                                                    |
| 4  | <b>F</b><br>Talk (Parler)                              | <ol> <li>En enfonçant ce bouton, vous activez le mode conversation.</li> <li>En mode veille, maintenez le bouton enfoncé pendant 5 secondes jusqu'à ce que<br/>vous entendiez un BIP, l'appareil redémarrera automatiquement et lorsque la LED<br/>« hang up » (raccrocher) clignote, cela signifie que le mode AP est prêt.</li> </ol>                                                                                                    |
| 5  | Unlock<br>(Déverrouiller)                              | Enfoncez ce bouton pour libérer la gâche de la porte.                                                                                                    |
| 6  | Hang up<br>(Raccrocher)                                | <ol> <li>En enfonçant ce bouton, vous quittez le mode conversation et le<br/>moniteur intérieur retourne en mode veille.</li> <li>En mode veille, maintenez ce bouton enfoncé pendant cinq secondes<br/>jusqu'à ce que vous entendiez un bip, l'appareil redémarrera<br/>automatiquement et rétablira les valeurs par défaut de tous les<br/>paramètres, à l'exception de l'adresse IP.</li> </ol>                                                                                                    |
| 7  | (LCD screen)<br>Configuration de<br>l'écran LCD        | Pour effectuer des réglages de luminosité, de contraste et de couleur de l'écran<br>LCD. Lorsque l'écran LCD est allumé, enfoncez ce bouton pour faire apparaître<br>les options « brightness » (luminosité), « contrast » (contraste) et « color »<br>(couleur), enfoncez ce bouton pour déplacer le curseur et faire défiler les<br>valeurs : vers le haut pour augmenter la valeur et vers le bas pour la diminuer.<br>Par défaut, les valeurs de luminosité, de contraste et de couleur sont toutes<br>réglées sur 30. |
| 8  | 다<br>Volume d'appel intérieur<br>/ sonnerie intérieure | Quand un visiteur enfonce le bouton d'appel sur une caméra extérieure, le moniteur<br>intérieur émet une sonnerie, l'utilisateur peut alors appuyer sur<br>pour régler le volume de la sonnette. Faites défiler « » vers le haut/bas pour<br>augmenter/diminuer le volume de la sonnerie du moniteur intérieur. En mode<br>interphone, l'utilisateur peut faire défiler « » vers le haut/bas pour<br>augmenter/diminuer le volume du moniteur intérieur.                                                                   |
| 9  | Haut-parleur                                           | Son provenant de la caméra extérieure.                                                                                                    |
| 10 | 瞑TF<br>Emplacement<br>pour carte TF                    | Interface de carte TF, prend en charge des cartes jusqu'à 64GB pour<br>l'enregistrement. Le système de fichiers de la carte doit être FAT32 pour<br>l'enregistrement de vidéos. Il est recommandé d'utiliser une carte TF ou MicroSD<br>de Classe 10 ou supérieure dans l'appareil.                                                                                                    |

## 1.8 Fonctionnement du moniteur intérieur

### APPEL VISITEUR

\* Attention : vous devez utiliser 2 caméras extérieures.

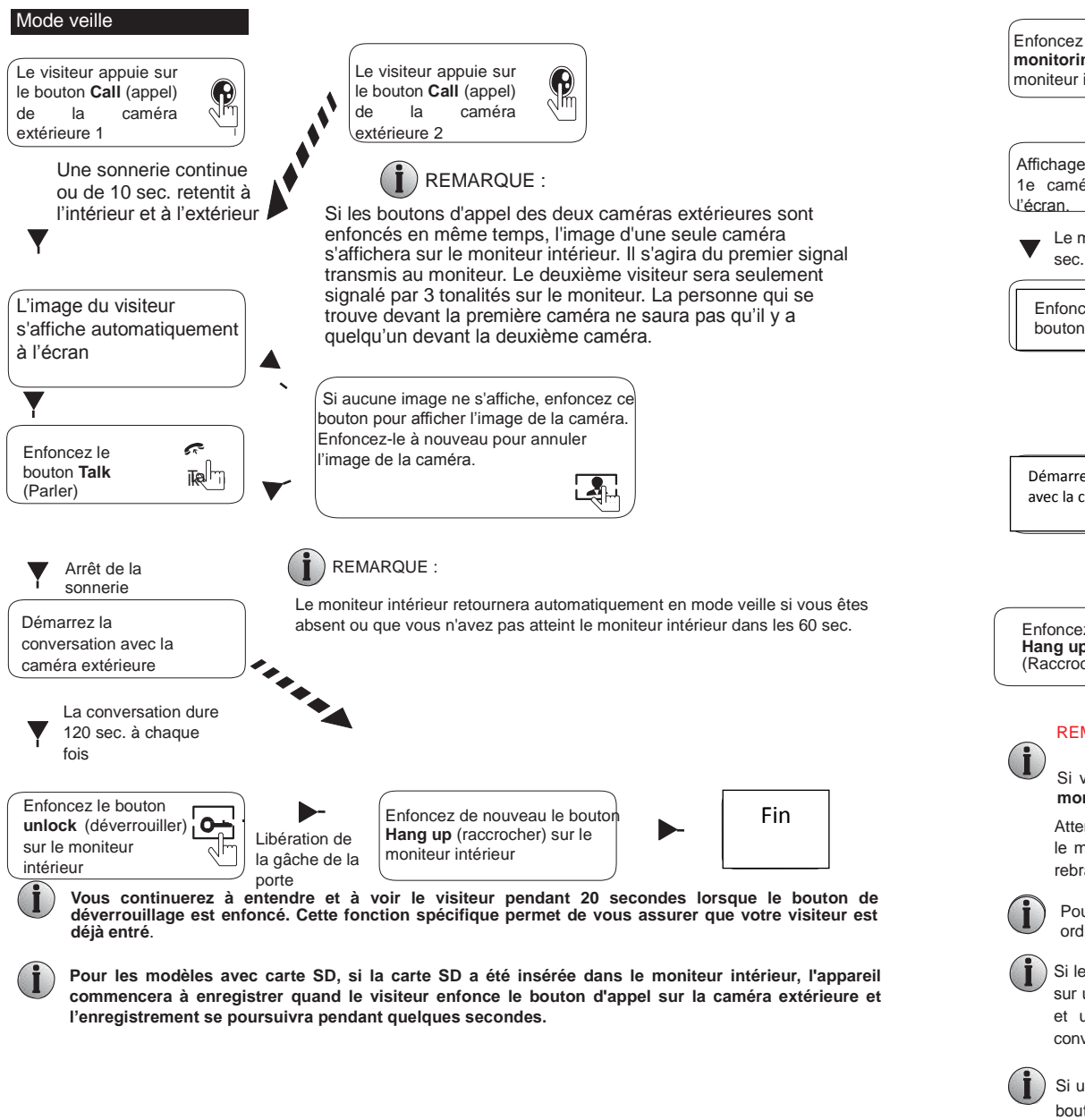

### MONITORING sur le moniteur intérieur

\* Si vous avez 2 entrées, vous devez utiliser 2 caméras extérieures pour chaque moniteur intérieur.

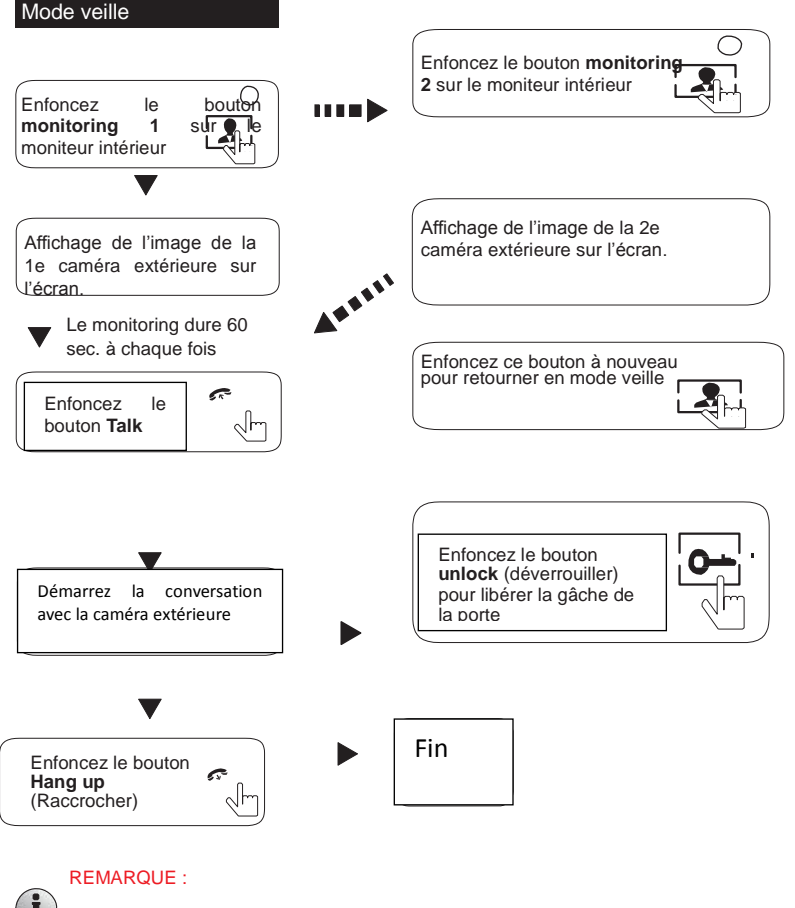

Si vous n'utilisez qu'une seule caméra extérieure en mode monitoring, vous pouvez aussi sortir du mode monitoring en enfonçant le bouton hang up.

Attention : si vous utilisez deux caméras extérieures mais que vous voyez un écran vide lorsque vous activez le mode monitoring sur l'une des unités intérieures, vous devez débrancher l'unité intérieure et ensuite la rebrancher pour résoudre complètement le problème.

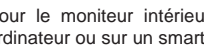

Pour le moniteur intérieur, vous pouvez voir l'image de la caméra extérieure via le navigateur web sur ordinateur ou sur un smartphone/tablette au moyen de l'appli « MobileEyeDoor+ »

Si le moniteur intérieur est en mode monitoring et qu'au même moment, un visiteur enfonce le bouton d'appel sur une des caméras extérieures, le mode monitoring sera désactivé. L'image du visiteur apparaîtra à l'écran et une sonnerie continue retentira. Vous pouvez enfoncer le bouton Talk (Parler) pour réactiver la conversation avec le visiteur ; pour plus de détails, voir APPEL VISITEUR à la page 11.

Si une conversation est en cours avec une caméra extérieure et qu'au même moment, un visiteur enfonce le bouton d'appel d'une autre caméra extérieure, l'utilisateur recevra une notification push sur son téléphone.

# 2. Paramétrage du système pour le moniteur intérieur

Remarque :

rque : 1. Aucun menu ne peut être activé sur le moniteur intérieur, vous devez donc configurer les paramètres du moniteur intérieur au moyen du navigateur web.

2. Vous pouvez vous connecter à l'appareil via le navigateur web ou l'application mobile sur le téléphone/tablette. Si l'appareil est connecté via le navigateur web ou l'application mobile sur le téléphone/tablette, il ne se mettra en mode veille que lorsque vous quittez le navigateur web et l'appli sur le téléphone/tablette ou que vous enfoncez le bouton « hang up » (raccrocher) sur le moniteur intérieur.

#### 2.1 Connexion de l'appareil -- Par réseau câblé ou réseau sans fil (en option)

#### A. Vous pouvez connecter le moniteur intérieur à l'aide d'un câble réseau en procédant comme suit :

- 1. Connectez un adaptateur réseau à 4 broches à la sortie J4 du moniteur intérieur et raccordez le connecteur Keystone du réseau à l'interface 4 broches.
- 2. Connectez la (les) caméra(s) extérieure(s) au moniteur intérieur en utilisant le(s) câble(s) à 2 broches.
- 3. Branchez l'alimentation dans la prise de courant du moniteur intérieur et allumez-le.

4. Attendez jusqu'à ce que vous entendiez un bip signalant que le moniteur intérieur a démarré complètement. Figure 1 : exemple de schéma de raccordement via le réseau câblé.

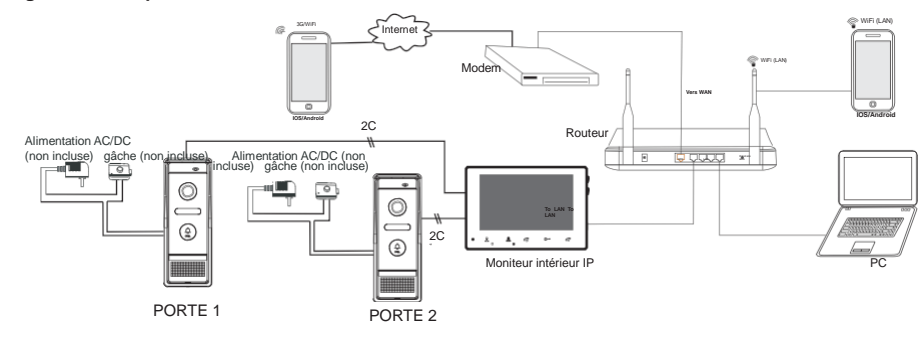

Figure 1

#### B. Le moniteur intérieur avec fonction WiFi peut aussi fonctionner sur le réseau sans fil.

1. Si vous connectez un câble réseau au moniteur intérieur, les paramètres pour le WiFi peuvent être configurés via le navigateur IE, voir la section <u>4.5.3.4 Réseau--WiFi</u> pour plus d'informations. Pour le schéma de connexion réseau, reportez-vous à la **Figure 1** ci-dessus.

2. Si vous ne voulez pas raccorder de câble au moniteur intérieur, vous devez disposer d'un routeur sans fil et d'un smartphone ou d'une tablette IOS ou Android. Les paramètres pour le WiFi peuvent être configurés au moyen d'un smartphone ou d'une tablette sous IOS ou Android, voir la section <u>2.2 Connexion WiFi</u> pour plus d'informations. Figure 2 : exemple de schéma de raccordement via le réseau sans fil.

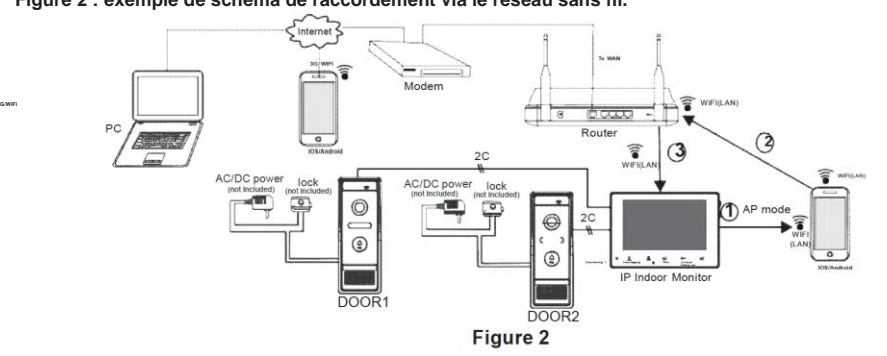

### 2.2 Connexion WiFi

Le moniteur intérieur peut fonctionner en mode WiFi. Si vous ne voulez pas raccorder un câble au moniteur intérieur, vous devez disposer d'un routeur sans fil et d'un smartphone ou d'une tablette IOS ou Android. Pour le schéma de raccordement via le réseau sans fil, voir la <u>Figure 2 à la section 2.1 Connexion de l'appareil</u>. Remargue :

- 1. Bande du routeur -- Le moniteur intérieur ne peut être connecté que sur la bande 2.4 GHZ. Si vous avez un routeur bibande, vous devez créer des SSID uniques pour les bandes 2.4 GHZ et 5 GHZ. Avant de lancer le processus de synchronisation, vérifiez que votre téléphone mobile est connecté au SSID 2.4GHZ SSID.
- 2. Routeur b/g/n -- Le moniteur intérieur IP fonctionne sur le réseau 802.11(b/g/n).

Sur le schéma suivant, nous utilisons un smartphone Android connecté à un moniteur intérieur. La procédure est la même pour un iPhone/iPad avec système IOS.

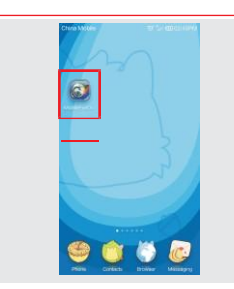

 Installez d'abord une appli sur votre téléphone mobile ou tablette (avec système Android ou IOS). L'appli mobile Android se trouve sur le CD fourni ou peut être téléchargée sur « Play Store ». L'appli pour iPhone/iPad doit être téléchargée sur « APP Store ». Dans « Play Store » ou « APP Store », recherchez l'application « MobileEyeDoor+ » et installez-la sur votre téléphone mobile ou tablette. Consultez le mode d'emploi du téléphone mobile pour installer l'application.

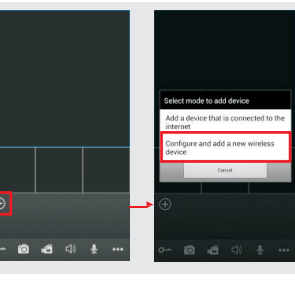

2) Cliquez sur l'icône « MobileEyeDoor+ » pour démarrer le programme,

cliquez sur « » pour ajouter un appareil, vous devez ensuite sélectionner « Click here configure and add a new wireless device » (Cliquez ici pour configurer et ajouter un nouvel appareil sans fil) pour ajouter un nouvel appareil sans fil.

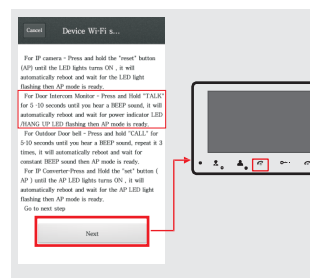

3) Mettez ensuite le moniteur intérieur en mode veille, maintenez le bouton « Talk » enfoncé pendant 5 secondes jusqu'à ce que vous entendiez un bip, l'appareil redémarrera automatiquement et lorsque la LED « hang up » clignote, cela signifie que le mode AP est prêt. Allez à l'étape suivante.

#### Remarque :

1. Si l'appareil est passé en mode AP et qu'il n'y a aucune intéraction pendant 10 minutes, l'appareil sortira automatiquement du mode AP et retournera dans le mode de connexion précédent.

2. Lorsque l'appareil est passé en mode AP, maintenez le bouton « talk »" enfoncé pendant environ 5 secondes jusqu'à ce que vous entendiez un bip, l'appareil redémarrera automatiquement et retournera au mode de connexion précédent.

4) Sur l'interface « Device WIFI se... », cliquez sur « Go to WIFI settings to connect to device » pour entrer dans l'interface WLAN du téléphone afin de voir les réseaux disponibles. Le numéro UID du moniteur intérieur (l'UID est indiqué sur l'appareil) s'affichera dans la liste de réseaux disponibles. Sélectionnez-le pour connecter directement le téléphone mobile au moniteur intérieur (comme illustré ci-dessous). Remarque : Les appareils Android affichent automatiquement les paramètres WiFi de l'appareil. Sur

les appareils IOS (Apple), les paramètres WiFi doivent être configurés manuellement.

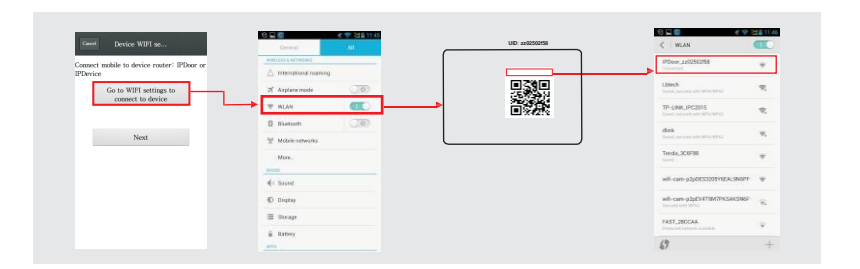

5) Retournez à l'interface « Device WIFI se... » et allez à l'étape suivante. Sur cette interface, vous voyez une liste des appareils sans fil disponibles. Choisissez-en un et cliquez dessus. Si le mot de passe du routeur sans fil est activé, une fenêtre pop-up apparaitra à l'écran pour introduire le mot de passe du routeur sans fil. Introduisez le mot de passe correct. Le moniteur intérieur redémarrera automatiquement et se connectera au routeur sans fil après avoir émis un bip au

démarrage.

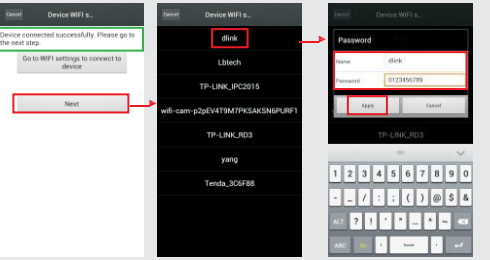

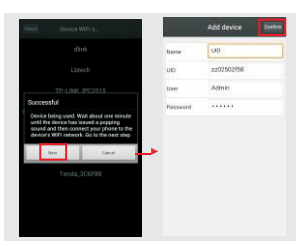

6) Cliquez sur « Next Step » (étape suivante) pour ajouter le moniteur intérieur, saisissez les données correctes de l'appareil dans les champs correspondants. Le nom d'utilisateur et le mot de passe par défaut sont « Admin » et « 888888 ».

7) Retournez dans les paramètres WLAN du téléphone mobile et sélectionnez le même routeur sans fil que celui auquel le moniteur intérieur a été connecté. La fonction sans fil du moniteur intérieur est à présent été activée et fonctionne normalement.

8) Vous pouvez à présent surveiller, déverrouiller, communiquer, prendre des photos et effectuer des enregistrements de la caméra extérieure sur votre téléphone/tablette au moven de l'appli « MobileEveDoor+ ».

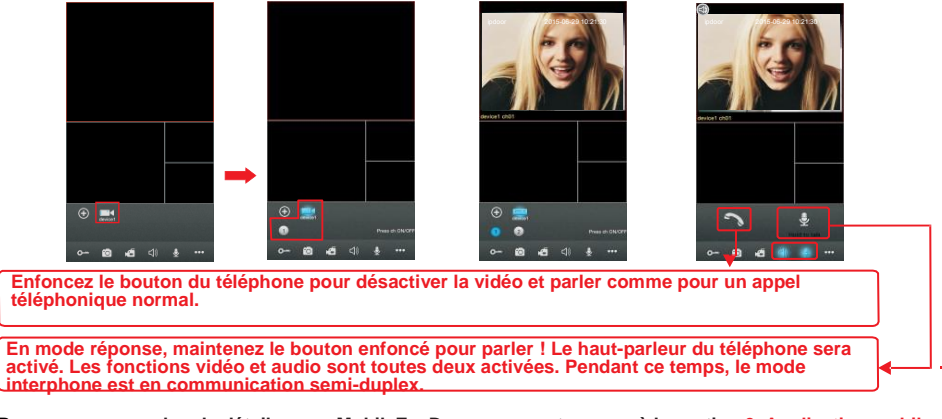

Remargue : pour plus de détails sur « MobileEveDoor+ », reportez-vous à la section 3, Application mobile.

### 3. Application mobile

Ce visiophone IP peut transmettre des images en direct sur votre téléphone mobile et prend en charge le protocole P2P pour la surveillance mobile, de manière à ce que vous puissiez accéder à votre système de surveillance où que vous soyez. Vous devez pour cela installer une application sur votre téléphone mobile ou tablette. Il n'y a pour l'instant qu'un nombre limité de téléphones qui sont pris en charge : Google Android et Apple iPhone ou iPad. L'application mobile Android se trouve sur le CD fourni ou peut être téléchargée sur « Play Store ». L'appli pour iPhone ou iPad doit être téléchargée sur « APP Store ». Dans « Play Store » ou « APP Store », recherchez « MobileEyeDoor+ ». Consultez le mode d'emploi de votre téléphone mobile pour installer le logiciel.

#### **Remargue :**

Quand vous accédez au moniteur intérieur via l'application « MobileEyeDoor+ »" sur smartphone, vous pouvez voir l'image vidéo d'une seule caméra extérieure connectée à l'appareil mais vous ne pouvez pas voir simultanément toutes les images des caméras extérieures connectées au même moniteur intérieur.

L'appareil avec fonction WiFi peut fonctionner par réseau câblé et par réseau sans fil. Pour savoir comment configurer la fonction WiFi de l'appareil et ajouter un nouvel appareil à l'aide du smartphone, reportez-vous à la section 2.2 Connexion WiFi.

#### 2.2 Soft AP Function.

Dès que le moniteur intérieur est connecté au routeur (par câble ou par WiFi), l'utilisateur peut ajouter l'appareil via l'application mobile sur smartphone en suivant les instructions ci-dessous.

### 3.1 iPhone ou iPad

L'application iPhone ou iPad doit être téléchargée directement dans l'App Store, comme toutes les autres applications iPhone ou iPad. Ouvrez l'APP store, recherchez « MobileEyeDoor+ » (l'application est gratuite). Pour l'iPad, vous devez utiliser l'application iPhone. Il n'existe pas de version iPad.

#### (1) Installation de « MobileEyeDoor+ »

Ouvrez l'App store « 🤐 », appuyez sur « 🔝 » et recherchez « MobileEyeDoor+ ». Installez l'application sur l'iPhone

ou l'iPad. Après avoir installé « MobileEyeDoor+ », une icône « MobileEyeDoor+ » apparaîtra sur votre appareil.

#### (2) Comment utiliser « MobileEyeDoor+ »

1> Cliquez sur l'icône « MobileEveDoor+ » pour lancer l'application. Lors de la première utilisation, vous arriverez sur une page « Help »" (Aide) (comme illustré ci-dessous), faites glisser l'écran vers la gauche, répétez l'opération

deux fois et cliquez sur « Enter » pour accéder à l'interface principale. Cliquez sur « 🕒 » pour aller dans l'interface suivante, sélectionnez d'abord « Add a device that is

16

connected to the internet » (Ajouter un appareil connecté à Internet) pour ajouter l'appareil et sur l'interface « Find device through » (Trouver l'appareil via), vous aurez le choix entre trois possibilités pour ajouter un appareil : « Scan QR code » (Scanner code QR), « Add manually » (Ajouter manuellement) et « LAN Search » (Recherche LAN).

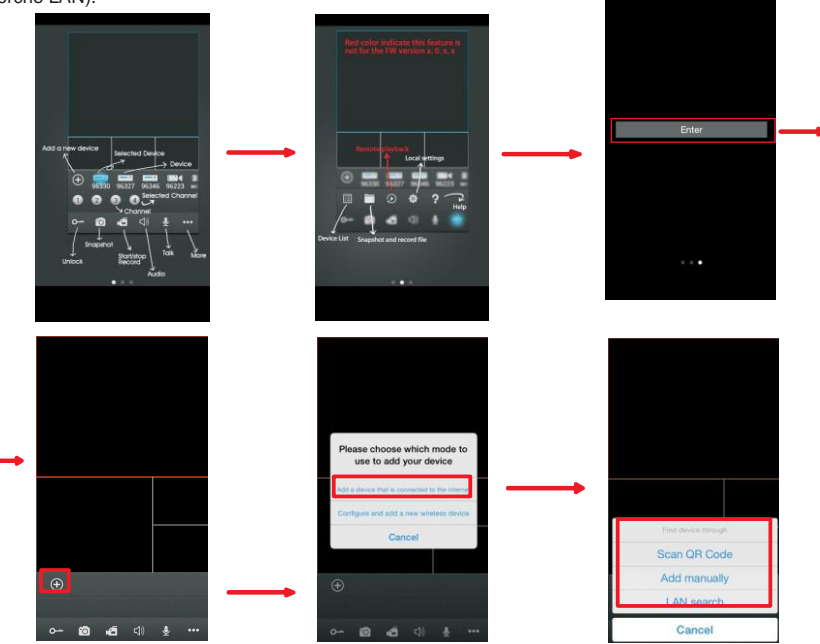

#### A. Ajout par « Scan QR Code »

Cliquez sur « Scan QR Code » pour scanner le code QR apposé sur l'appareil au moyen du téléphone mobile ou de l'iPad. L'UID de l'appareil apparaîtra à l'écran.

#### B. Ajout par « Add manually »

Cliquez sur « Add manually » pour ajouter un nouvel appareil au moyen du mode UID ou IP.

#### a. Par mode UID

 Name:
 device12
 UID:
 zctoblob9e

 UID:
 UUD:
 zctoblob9e

 User:
 Admin
 Password:
 Password:

 Fod device through
 Scan OR Code
 Password:
 Password:

 Admin
 Cancel
 Cancel
 Password:
 Password:

Quand vous arrivez dans le menu de configuration « UID mode », les champs suivants doivent être complétés :

Name (nom) : paramétrez le nom pour accéder à l'unité intérieure et enregistrez-le pour une utilisation ultérieure.

UID : l'UID de l'appareil (l'UID est apposé sur l'appareil).

User (utilisateur) : le nom d'utilisateur paramétré pour accéder au moniteur intérieur. La valeur par défaut est « Admin ».

Password (mot de passe) : le mot de passe paramétré pour accéder au moniteur intérieur. La valeur par défaut est « 888888 ». Cliquez sur « pour enregistrer.

#### a. Par mode IP

Cliquez sur « IP mode »" pour accéder au menu de configuration, les champs suivants devront être complétés :

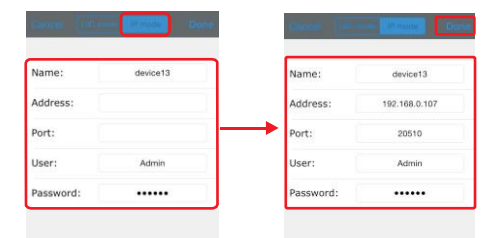

Name (nom) : paramétrez le nom pour accéder à l'unité intérieure et enregistrez-le pour une utilisation ultérieure.
 Adresse (adresse) : l'adresse IP publique ou le nom de domaine dynamique de l'unité intérieure.
 Port: le port mobile de l'unité intérieure pour l'accès à distance par téléphone mobile ou iPad, la valeur par défaut

est « 20510 ». User (Utilisateur) : le nom d'utilisateur paramétré pour accéder à l'unité intérieure (« Admin » par défaut).

Password (mot de passe) : le mot de passe paramètré pour accéder à l'unité intérieure. (« 888888 » par défaut). Cliquez sur « Done » pour enregistrer.

#### C. Ajout par « LAN Search »

Sur le LAN, activez le WiFi du routeur sans fil et du téléphone mobile (ou de l'iPad). Cliquez sur « LAN Search »" pour voir apparaître les appareils en ligne dans la liste « **Searching...** », cliquez sur l'appareil pour l'ajouter, les champs suivants devront alors être complétés :

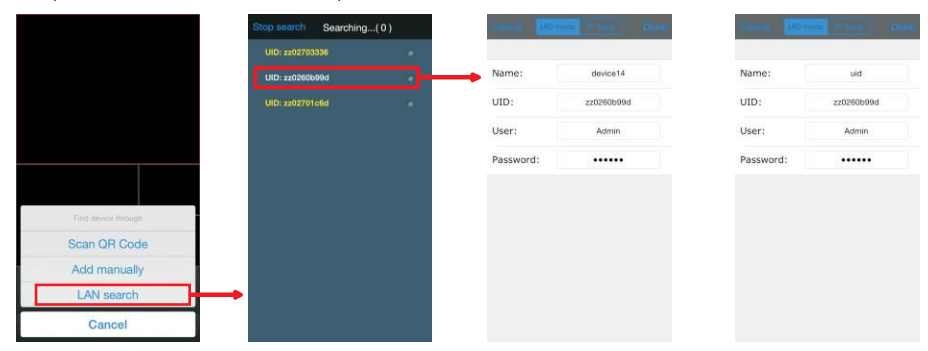

Name (nom) : paramétrez le nom pour accéder à l'unité intérieure et enregistrez-le pour une utilisation ultérieure. User (Utilisateur) : le nom d'utilisateur paramétré pour accéder à l'unité intérieure (« Admin » par défaut). Password (mot de passe) : le mot de passe paramétré pour accéder à l'unité intérieure. (« 888888 » par

défaut). Cliquez sur « Done » pour enregistrer.

2> Après avoir ajouté l'appareil avec succès, vous le verrez apparaître sur l'écran principal. Cliquez sur l'appareil et tous les canaux de l'appareil s'afficheront à l'écran. Cliquez sur un canal pour une connexion immédiate. L'écran sur lequel vous vous trouvez se mettra en surbrillance. Le cadre blanc deviendra rouge.

18

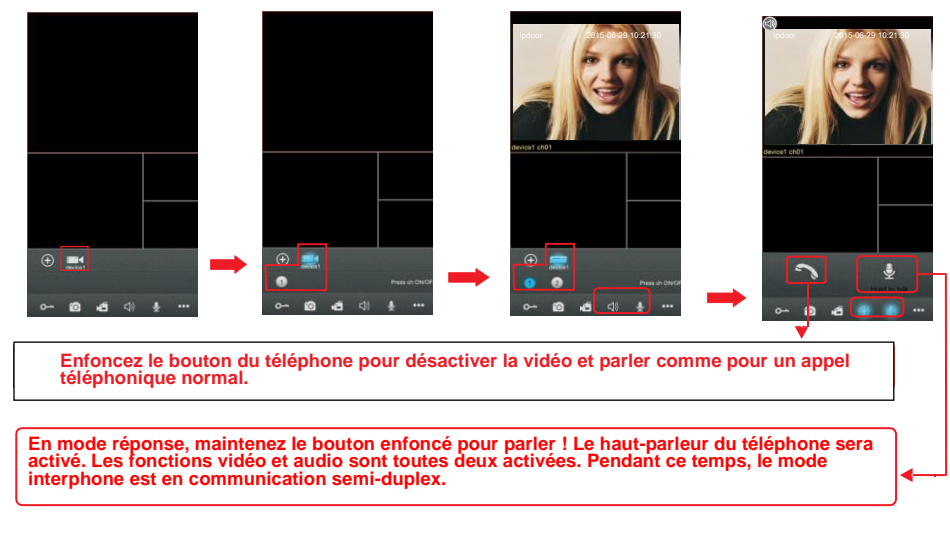

3> Les fonctions des autres icônes sur l'écran de visualisation principal :

#### O- Déverrouiller

Photo : pour prendre une photo d'une image du flux vidéo.

Enregistrer : cliquez ici pour démarrer l'enregistrement vidéo manuel sur le canal en cours, vous verrez Enregistrer: cliquez la pour demaner remegistrement visce menter en estate en estate e dessus pour arrêter l'enregistrement.

🕼 Cliquez ici pour activer ou désactiver le son, le mode audio est activé si l'icône « 💹 » s'affiche en surbrillance.

Si vous cliquez ici, l'arrière du bouton sera en surbrillance, (« 🗾 »), ce qui signifie que la fonction de réponse est activée. Cliquez sur « 💆 » pour arrêter de parler.

En mode réponse, maintenez ce bouton enfoncé pour parler, le haut-parleur du téléphone mobile est activé. Les modes vidéo et audio sont tous deux activés et le mode interphone permet une communication en semi-duplex.

Enfoncez le bouton du téléphone pour désactiver la vidéo et parler comme pour un appel téléphonique normal

Cliquez ici pour afficher ou masquer les boutons « 🗉 💼 💿 🌼 🥐 ».

Cliquez ici pour accéder à la liste des appareils.

Cliquez ici pour accéder aux fichiers des photos et des enregistrements.

[1] Cliquez ici pour accéder à la liste des appareils et sélectionner un appareil avec carte SD pour une lecture à distance (comme illustré ci-dessous). Cliquez sur « ① » pour accéder à la fenêtre « Remote record search » (recherche d'enregistrements), sélectionnez un canal, paramétrez « start time »" (heure de début) et « end time » (heure de fin). Cliquez ensuite sur « Search a » pour accéder à la liste des fichiers d'enregistrement, sélectionnez-en un à lire

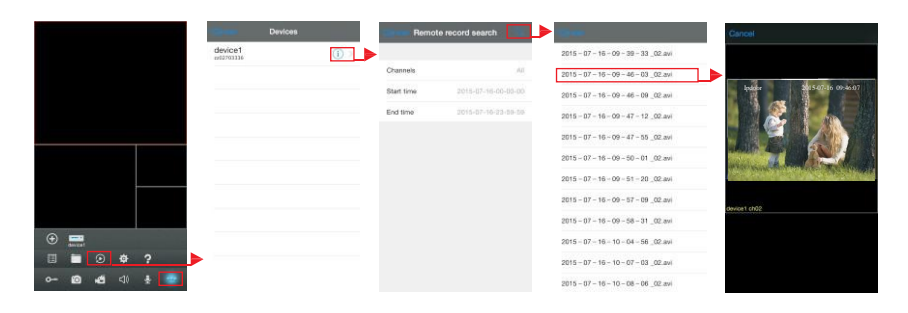

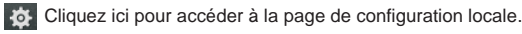

Cliquez ici pour accéder à la page du guide de l'utilisateur. 4> Sur l'écran de visualisation principal, l'utilisateur peut changer les positions des 4 petits écrans par « glisserdéposer ».

5> Si l'utilisateur veut modifier les paramètres d'un appareil, il doit cliquer sur « ...... » « 🔳 » pour accéder à la page « Devices » (appareils). Assurez-vous que la notification d'alarme de l'appareil est désactivée avant de procéder aux modifications. Cliquez ensuite sur « ① » « Edit » (modifier) pour modifier les paramètres.

Aucun mot de passe n'est nécessaire pour supprimer un appareil de l'application. Seul l'ajout d'un appareil requiert un mot de passe. Choisissez-en un et cliquez dessus. Si le mot de passe du routeur sans fil est activé, une fenêtre pop-up apparaitra à l'écran pour introduire le mot de passe du routeur sans fil. Introduisez le mot de passe correct. Le moniteur intérieur redémarrera automatiquement et se connectera au routeur sans fil après avoir émis un bip à nouveau. Cliquez sur « Delete » pour supprimer l'appareil en cours. Vous devez ensuite confirmer ou annuler l'opération de suppression.

Remarque : Si vous voulez connecter l'appareil via le réseau sans fil, quand l'appareil redémarre automatiquement après le paramétrage WiFi, vous devez débrancher le câble Ethernet raccordé à l'appareil, sinon l'appareil redémarrera via le réseau câblé.

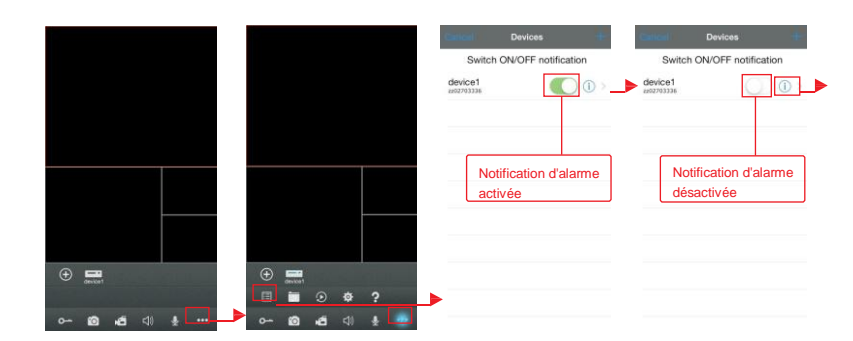

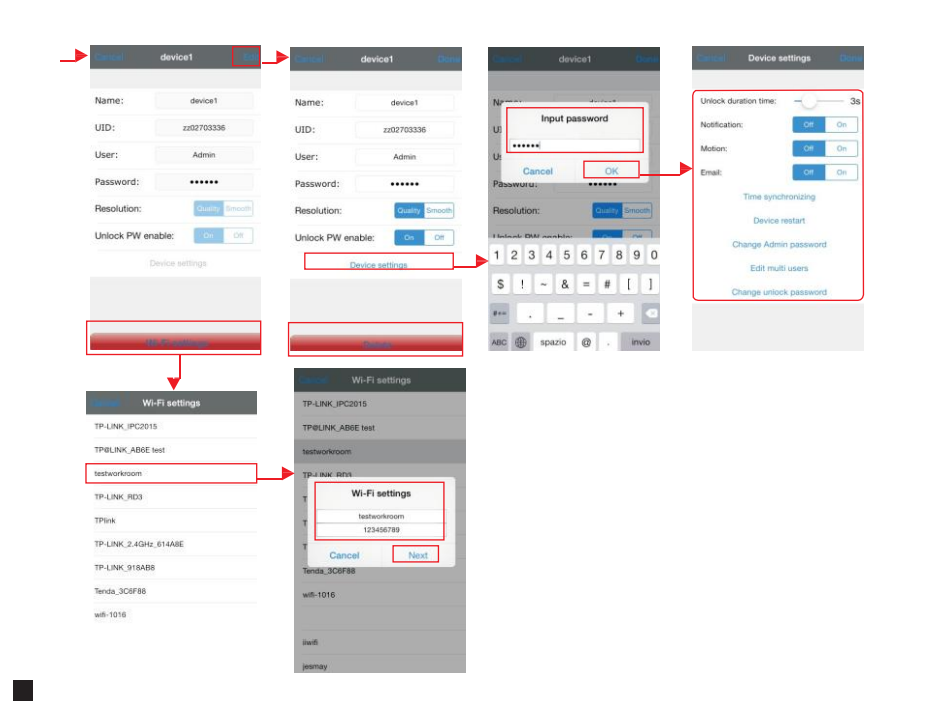

[Notification]: Dans l'interface des « Devices » (Appareils), l'utilisateur peut paramétrer une notification d'alerte push pour chaque appareil séparément. Lorsque l'option « On » est activée, cela signifie que la fonction push est activée sur l'appareil en question. Pour activer la fonction push, l'utilisateur doit s'assurer que le téléphone mobile est connecté à Internet.

#### Remarque :

- Assurez-vous d'abord que l'application "MobileEyeDoor+" sur iPhone ou iPad peut afficher les notifications sur les appareils IOS. Sur votre appareil, allez dans « Settings' -> 'Notifications' -> 'MobileEyeDoor+' -> Allow notifications » (Paramètres - Notifications - MobileEyeDoor+ - Autoriser les notifications)
- 2) Quand l'option « Push server » (Serveur push) sur l'application mobile est paramétrée sur « On » et qu'une personne appuie sur le bouton d'appel d'une caméra extérieure, le message de notification est envoyé sur le téléphone ou l'iPad de l'utilisateur (comme illustré ci-dessous). L'utilisateur peut cliquer sur la notification pour ouvrir l'application et voir qui a actionné la sonnette.

3) La notification push peut être configurée individuellement pour chaque appareil. Si vous avez 2 appareils, vous pouvez activer la fonction push sur un appareil et la désactiver sur l'autre.

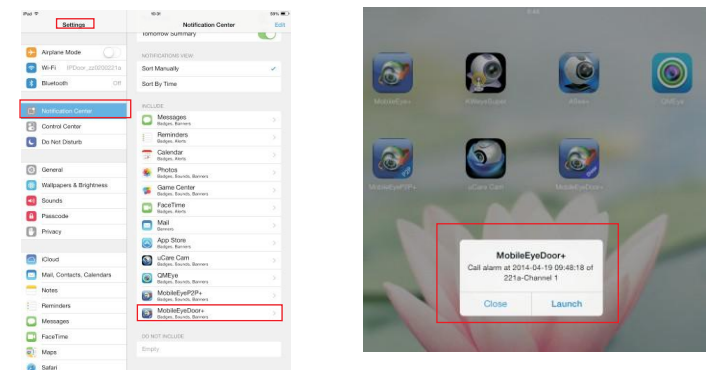

[Résolution]: Les options comprennent « Quality » (Qualité) et « Smooth » (fluide), « Quality » porte sur la netteté de l'image et « Smooth », i indique que le flux vidéo sera transféré de manière fluide. Si vous choisissez « Smooth », l'encodeur vidéo prendra d'abord en compte la bande passante. Si vous choisissez « Quality », l'encodeur vidéo prendra d'abord en compte la vidéo en compte la vidéo sera lue avec moins d'interruptions mais la qualité sera moins bonne. « Quality » permettra d'avoir une vidéo de meilleure qualité mais avec plus d'interruptions.

[Unlock PW enable] (Activation MP de déverrouillage ) : Dans ce champ, vous pouvez activer ou désactiver le mot de passe pour le déverrouillage à distance via l'application « MobileEyeDoor+ »" sur votre téléphone. Lorsque l'option est sur « off », vous pouvez enfoncer le bouton « • » sur votre téléphone pour déverrouiller directement la porte. Lorsque l'option est sur « on », vous pouvez enfoncer le bouton « • » qui fait apparaître une fenêtre pop-up où vous introduisez le mot de passe permettant un déverrouillage à distance.

[Device Settings] (paramètres de l'appareil) : En mode d'édition, cliquez sur « Device Settings », une fenêtre « Input Password » (introduire mot de passe) apparait à l'écran, saisissez le mot de passe correct pour accéder aux « device settings » afin de régler certains paramètres de l'appareil. Le mot de passe est le mot de passe administrateur de l'unité intérieure IP (par défaut « 888888 »).

**[Unlock duration time] (durée du déverrouillage)**: Dans ce champ, vous pouvez régler la durée du déverrouillage entre 1 et 10 secondes. Par exemple, si vous avez choisi 5 sec. quand un visiteur appelle sur la caméra extérieure, dès que vous libérez la gâche, le visiteur dispose de 5 secondes pour entrer, après quoi la gâche sera automatiquement désactivée.

[Push] : Cette option n'est pas disponible pour ce modèle.

[Motion]: Cette fonction n'est pas disponible pour ce modèle.

[Email]: Cette fonction n'est pas disponible pour ce modèle.

[Time synchronizing] (Synchronisation de l'heure) : Pour synchroniser l'heure de l'appareil avec l'heure du téléphone de l'utilisateur.

[Device restart] (Redémarrer l'appareil) : Si vous cliquez ici, l'unité va redémarrer.

[Change Admin password] (Modifier mot de passe admin) : Pour modifier le mot de passe administrateur au moyen du téléphone mobile ou de la tablette.

[Edit multi users] (gestion des utilisateurs) : L'administrateur peut ajouter un nouvel utilisateur, supprimer ou modifier un utilisateur au moyen du téléphone mobile ou de la tablette. Cliquez sur « Edit multi users »" pour accéder à l'interface suivante, cliquez sur « Add user »" pour ajouter un nouvel utilisateur, le nom de l'utilisateur doit être différent de celui de l'administrateur et l'administrateur peut ajouter au maximum sept utilisateurs. L'administrateur peut supprimer les utilisateurs ajoutés. Pour cela, il doit appuyer sur l'utilisateur, le faire glisser vers la gauche et cliquer sur l'option « Delete » qui apparaît à l'écran. L'utilisateur sélectionné sera alors supprimé.

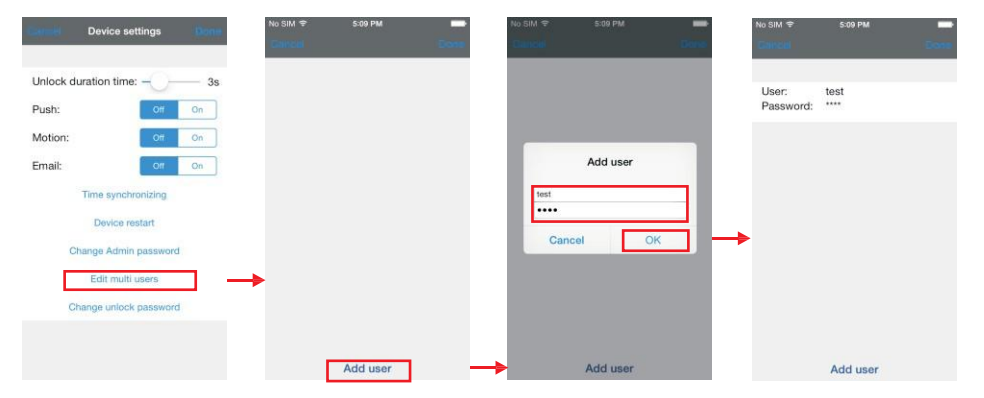

[Change unlock password] (Modifier mot de passe de déverrouillage) : Cette option permet de modifier le mot de passe de déverrouillage. Seul l'administrateur peut le modifier. Le mot de passe de déverrouillage peut être différent du mot de passe de connexion (mot de passe admin) à l'appareil.

6> Cliquez sur « 🛄 » pour accéder aux fichiers de photos et d'enregistrements. Cliquez sur « "Photos »" ou « Video » pour passer de la liste des photos à la liste des enregistrements vidéo.

Cliquez sur un élément de la liste pour voir la photo ou l'enregistrement. Cliquez sur « Edit » pour passer en mode édition, vous pouvez alors supprimer les fichiers (photos ou enregistrements) dont vous n'avez plus besoin.

| Close Photos Video Edit | Cancel Plictos Video' Edit                                   | Close Photos Video Edit | Cancel Photos Video Edit                                |
|-------------------------|--------------------------------------------------------------|-------------------------|---------------------------------------------------------|
| 2f58                    | 2015 03 24 09 08 32 379.png<br>2158, channel: 01, stor: 286b | 2f58                    | 2015_03_24_09_08_35.mp4<br>2556, channel: 01, stat: 5Kb |
|                         | 2015_03_24_09_08_34_863.png<br>2158, channel: 01, size: 28%  |                         | 2015_03_24_09_08_38.mp4<br>2f58; channel: 01, size: 0kb |
|                         |                                                              |                         |                                                         |
|                         |                                                              |                         |                                                         |
|                         |                                                              |                         |                                                         |
|                         |                                                              |                         |                                                         |
|                         |                                                              |                         |                                                         |
|                         |                                                              |                         |                                                         |
|                         |                                                              |                         |                                                         |
|                         |                                                              |                         |                                                         |

7> Cliquez sur « 🔛 » pour accéder aux « System Settings » (paramètres du système) : [Video Views] (vidéos) : Si vous choisissez « 1 », un seul canal s'affichera sur l'écran

de visualisation en direct. Si vous sélectionnez « 4 », 4 canaux s'afficheront. [View aspect] (affichage vidéo) : pour configurer la taille de l'image lors de la lecture de la vidéo suer vidéo. Parmi les options, on trouve « original » et « full screen » (plein écran).

1 4 Original Full scr...

### 3.2 Téléphone mobile Android

Allez dans le « Play Store » des logiciels Android, recherchez « "MobileEyeDoor+ »" et installez l'application.
 Ou à partir du CD d'installation, copiez le logiciel « MobileEyeDoor+.apk » sur le téléphone mobile ou la carte
 SD. Ouvrez le « File Manager » (Gestionnaire de fichiers) de votre téléphone Android et cherchez le fichier
 « MobileEyeDoor+ » dans la mémoire de votre téléphone ou sur la carte SD.

Cliquez dessus pour installer le logiciel. Lorsque l'installation est terminée, l'icône « MobileEyeDoor+ 🜌 » apparaîtra sur l'écran du téléphone (voir ci-dessous).

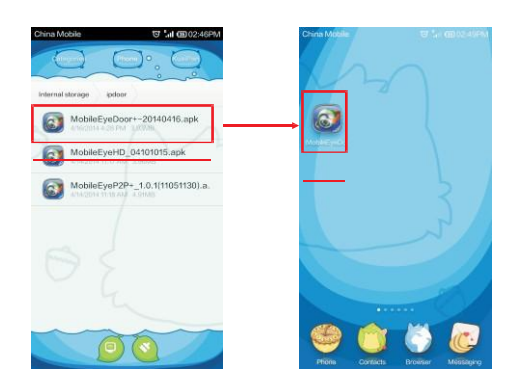

2) Cliquez sur l'icône « MobileEyeDoor+ » pour démarrer l'application. La première fois, vous arriverez sur une page « Help »" (Aide) (comme illustré ci-dessous), faites glisser l'écran vers la gauche, répétez l'opération deux

fois et cliquez sur « Enter » pour accéder à l'interface principale. Cliquez sur « ) » pour aller dans l'interface suivante, sélectionnez d'abord « Add a device that is connected to the internet », (Ajouter un appareil connecté à Internet) pour ajouter l'appareil et sur l'interface « Find device through » (Trouver l'appareil via), vous aurez le choix entre trois possibilités pour ajouter un appareil : « Scan QR code », « Enter manually » et « LAN Search ».

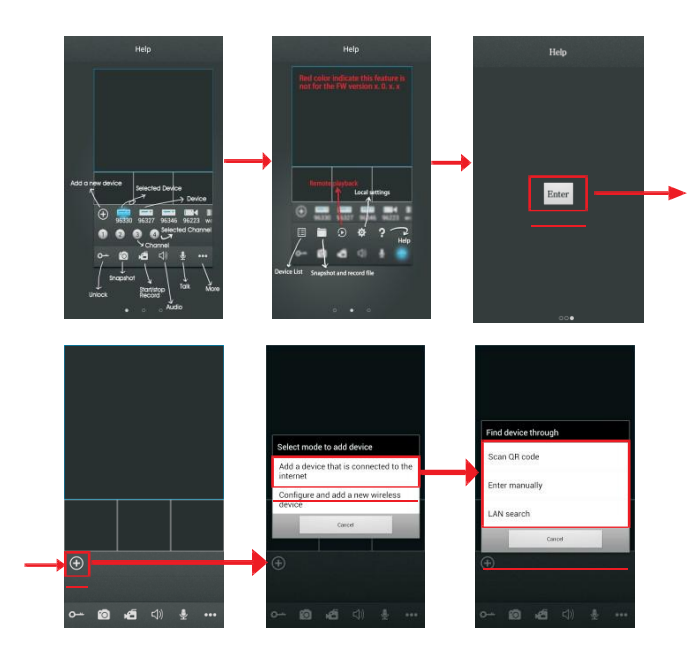

#### A. Ajout par « Scan QR Code »

Cliquez sur « Scan QR code » (Scanner QR Code) pour scanner le code QR apposé sur l'appareil au moyen du téléphone mobile. L'UID de l'appareil apparaîtra à l'écran.

#### B. Ajout par « Enter manually »

Cliquez sur « Enter Manually » (introduire manuellement) pour ajouter un nouvel appareil par type UID ou IP. a. Par type IP

Dans le menu de configuration « IP », les champs suivants doivent être complétés :

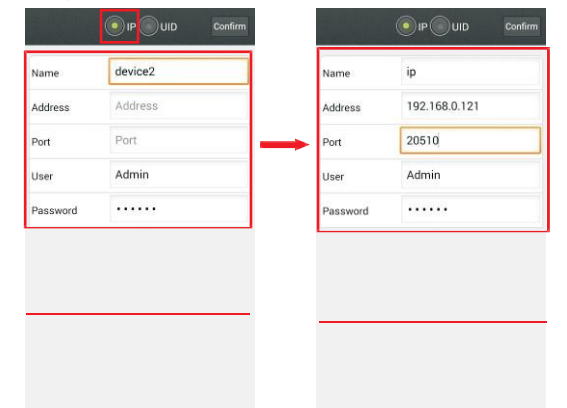

Name (nom) : paramétrez le nom pour accéder à l'unité intérieure et enregistrez-le pour une utilisation ultérieure. Address (adresse) : l'adresse IP publique ou le nom de domaine dynamique de l'unité inférieure.

Port: le port mobile de l'unité intérieure pour l'accès à distance par téléphone mobile ou iPad, la valeur par défaut est « 20510 ».

User (Utilisateur) : le nom d'utilisateur paramétré pour accéder à l'unité intérieure (« Admin » par défaut). Password (mot de passe) : le mot de passe paramétré pour accéder à l'unité intérieure (« 888888 » par défaut). Cliquez sur « Confirm » (Confirmer) pour enregistrer.

#### b. Par type UID

Cliquez sur « UID »" pour accéder au menu de configuration, les champs suivants devront être complétés :

| ame      | device2 | Name    | ip           |
|----------|---------|---------|--------------|
| ddress   | Address | Address | 192.168.0.12 |
| ort      | Port    | Port    | 20510        |
| User     | Admin   | User    | Admin        |
| Password |         | 10 m    |              |

Name (nom) : paramétrez le nom pour accéder à l'unité intérieure et enregistrez-le pour une utilisation ultérieure. UID : l'UID de l'appareil (l'UID est apposé sur l'appareil).

User (Utilisateur) : le nom d'utilisateur paramétré pour accéder à l'unité intérieure. La valeur par défaut est « Admin ».

Password (mot de passe) : le mot de passe paramétré pour accéder à l'unité intérieure. La valeur par défaut est « 888888 ». Cliquez sur « Confirm » (Confirmer) pour enregistrer.

#### C. Ajout par « LAN Search »

Sur le LAN, activez le WiFi du routeur sans fil et du téléphone mobile. Cliquez sur « LAN Search »" pour voir apparaître les appareils en ligne dans la « Device list », cliquez sur un appareil pour l'ajouter, les champs suivants devront alors être complétés :

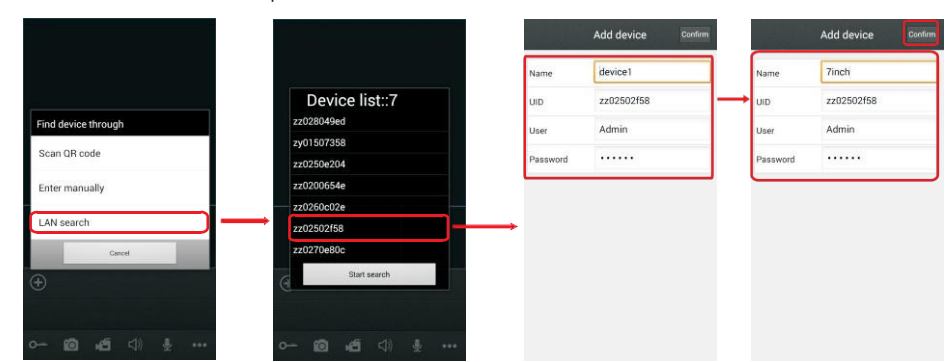

Name (nom) : paramétrez le nom pour accéder à l'unité intérieure et enregistrez-le pour une utilisation ultérieure. User (Utilisateur) : le nom d'utilisateur paramétré pour accéder à l'unité intérieure. La valeur par défaut est « Admin ». Password (mot de passe) : le mot de passe paramétré pour accéder à l'unité intérieure. La valeur par défaut est « 888888 ». Cliquez sur « Confirm » (Confirmer) pour enregistrer.

3) Dès que l'appareil est ajouté, il apparaît sur l'écran principal. Cliquez sur l'appareil et tous les canaux de l'appareil s'afficheront à l'écran. Cliquez sur un canal et il se connectera automatiquement.

L'écran sur lequel vous vous trouvez se mettra en surbrillance. Le cadre blanc deviendra rouge (illustré ci-dessous).

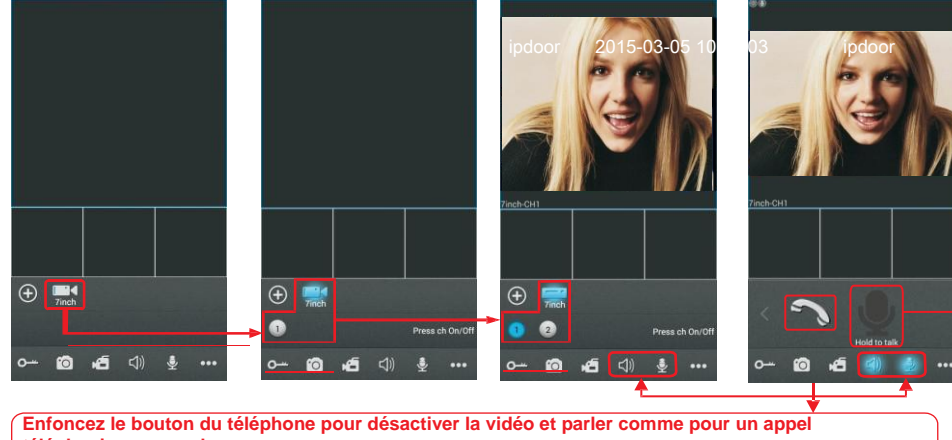

téléphonique normal.

En mode réponse, maintenez le bouton enfoncé pour parler ! Le haut-parleur du téléphone sera activé. Les fonctions vidéo et audio sont toutes deux activées. Pendant ce temps, le mode interphone est en communication semi-duplex.

4) Les fonctions des autres icônes sur l'écran de visualisation

o---- principal : Déverrouiller

Photo : pour prendre une photo d'une image du flux vidéo.

Enregistrer : cliquez ici pour démarrer l'enregistrement vidéo manuel sur le canal en cours, vous verrez apparaître dans le coin supérieur droit le symbole d'enregistrement habituel « [REC] ». Cliquez à nouveau dessus pour arrêter l'enregistrement.

W Cliquez ici pour activer ou désactiver le son, le mode audio est activé si l'icône « 🧾 » s'affiche en surbrillance. Si vous cliquez ici, l'arrière du bouton sera en surbrillance, (« 🧾 »), ce qui signifie que la fonction de réponse

est activée. Cliquez sur « 🗾 » pour arrêter de parler.

En mode réponse, maintenez ce bouton enfoncé pour parler, le haut-parleur du téléphone mobile est activé. Les modes vidéo et audio sont tous deux activés et le mode interphone permet une communication en semi-duplex.

Enfoncez le bouton du téléphone pour désactiver la vidéo et parler comme pour un appel téléphonique normal.

Cliquez ici pour afficher ou masquer les boutons « 🔲 😇 🧿 🌣 ? ». Cliquez ici pour accéder à la liste 🗎 des appareils.

Cliquez ici pour accéder aux fichiers des photos et des enregistrements.

🚺 Cliquez ici pour accéder à la liste des appareils et sélectionner un appareil avec carte SD pour une lecture à

distance (comme illustré ci-dessous). Cliquez sur 🕑 pour accéder à la fenêtre « Search device video" (recherche de vidéos) l'utilisateur peut sélectionner un canal, paramétrer le « record type » (type d'enregistrement), « start time »" (heure de début) et « end time » (heure de fin). Lors du paramétrage de l'heure de début et de fin, cliquez sur le bouton « set » pour accéder à l'interface suivante et régler l'heure, ensuite cliquez sur « Search », la liste des fichiers d'enregistrements s'affichera à l'écran, sélectionnez-en un et cliquez dessus pour le lire.

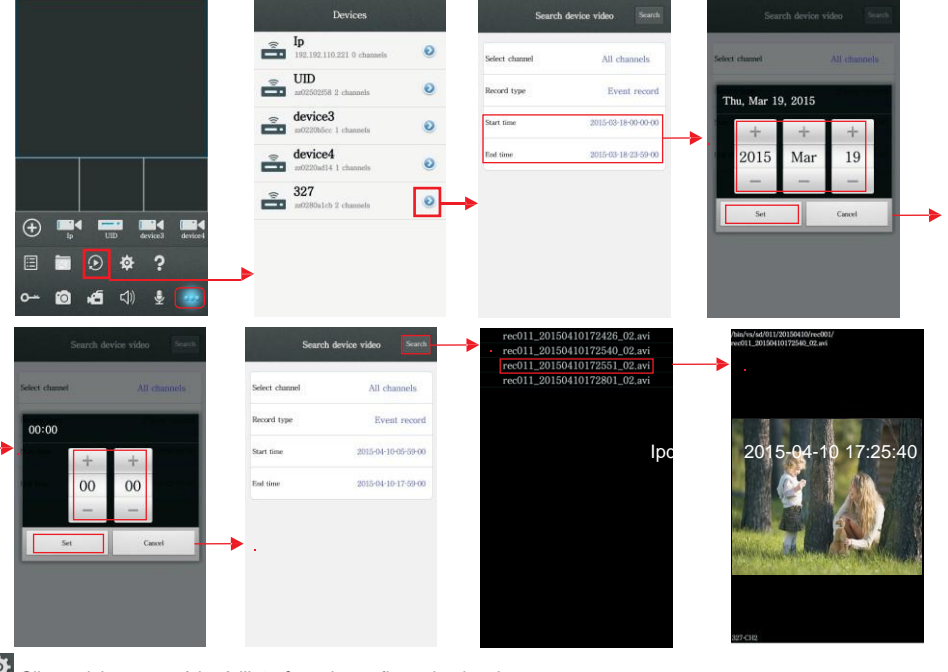

Cliquez ici pour accéder à l'interface de configuration locale. Cliquez ici pour accéder à la page du guide de l'utilisateur.

26

5) Sur l'écran de visualisation principal, l'utilisateur peut changer les positions des 4 petits écrans par « glisser-déposer ».

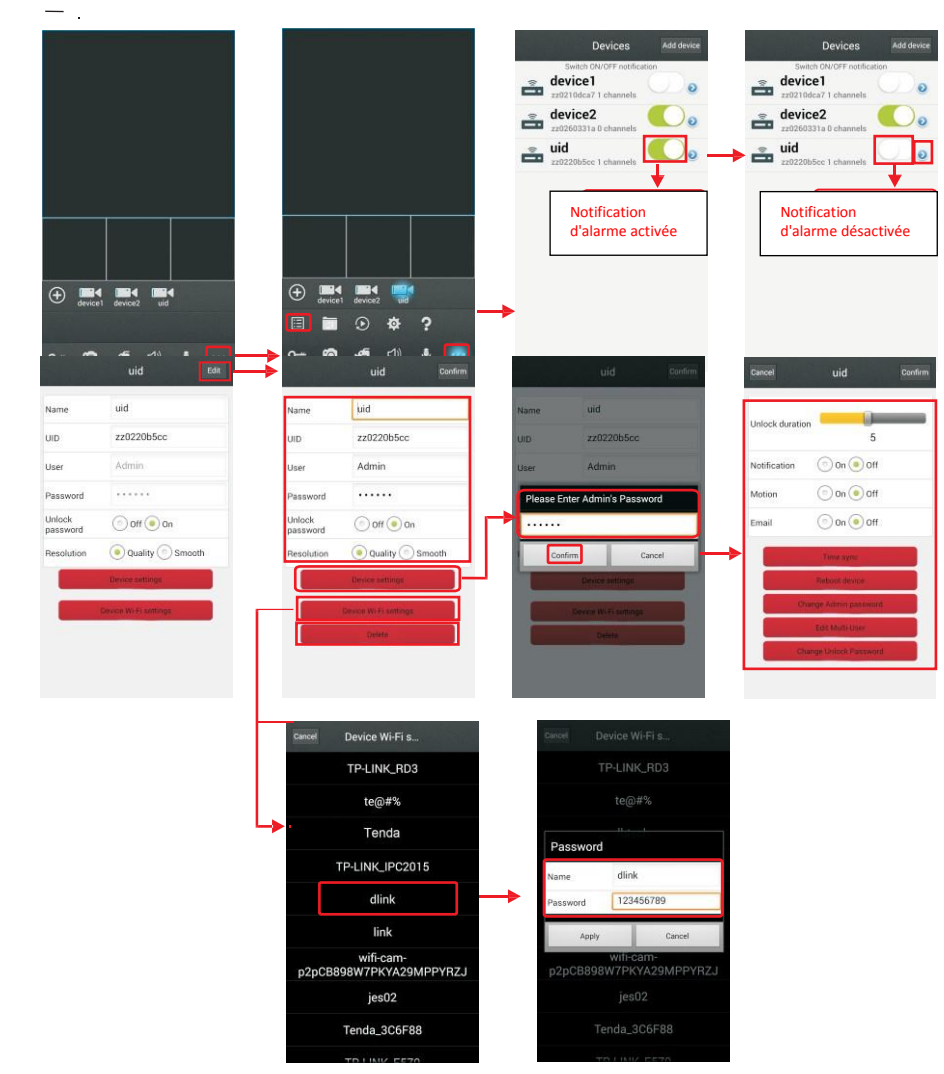

Aucun mot de passe n'est nécessaire pour supprimer un appareil de l'application. Seul l'ajout d'un appareil requiert un mot de passe. Choisissez-en un et cliquez dessus. Si le mot de passe du routeur sans fil est activé, une fenêtre pop-up apparaitra à l'écran pour introduire le mot de passe du routeur sans fil. Introduisez le mot de passe correct. Le moniteur intérieur redémarrera automatiquement et se connectera au routeur sans fil après avoir émis un bip à nouveau. Cliquez sur « **Delete** »" pour supprimer l'appareil en cours. Vous devez ensuite confirmer ou annuler l'opération de suppression.

#### Remarque : Si vous voulez connecter l'appareil via le réseau sans fil, quand l'appareil redémarre automatiquement après le paramétrage WiFi, vous devez débrancher le câble Ethernet raccordé à l'appareil, sinon l'appareil redémarrera via le réseau câblé.

[Notification]: Dans l'interface des « Devices » (Appareils), l'utilisateur peut paramétrer une notification d'alerte push pour chaque appareil séparément. Lorsque l'option est sur « On », cela signifie que la fonction push est activée sur l'appareil en question. Pour activer la fonction push, l'utilisateur doit s'assurer que la sonnette extérieure et le téléphone mobile sont tous deux connectés à Internet.

Remarque : 1) Quand l'option « Notification » sur l'application mobile est paramétrée sur « On » et qu'une personne appuie sur le bouton d'appel d'une caméra extérieure, le message de notification est envoyé sur le téléphone (comme illustré sur la figure de droite). L'utilisateur peut cliquer sur la notification pour ouvrir l'application et voir qui a actionné la sonnette.

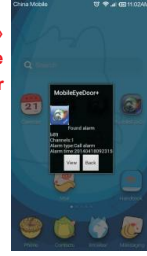

#### 2) La notification push peut être configurée individuellement pour chaque appareil. Si vous avez 2 appareils, vous pouvez activer la fonction push sur un appareil et la désactiver sur l'autre.

[Unlock PW enable] (Activation MP de déverrouillage ) : Dans ce champ, vous pouvez activer ou désactiver le mot de passe pour le déverrouillage à distance via l'application « MobileEyeDoor+ »" sur votre téléphone. Lorsque l'option est sur « off », vous pouvez enfoncer le bouton « • » sur votre téléphone pour déverrouiller directement la porte. Lorsque l'option est sur « on », vous pouvez enfoncer le bouton « • » sur votre téléphone pour déverrouiller une fenêtre pop-up où vous pouvez introduire le mot de passe permettant un déverrouillage à distance.

[Résolution] : Les options comprennent « Quality » (Qualité) et « Smooth » (fluide), « Quality » porte sur la netteté de l'image et « Smooth », i indique que le flux vidéo sera transféré de manière fluide. Si vous choisissez « Smooth », l'encodeur vidéo prendra d'abord en compte la bande passante. Si vous choisissez « Quality », l'encodeur vidéo prendra d'abord en compte la vidéo e l'image. Avec l'option « Smooth », la vidéo sera lue avec moins d'interruptions mais la qualité sera moins bonne. « Quality » permettra d'avoir une vidéo de meilleure qualité mais avec plus d'interruptions.

[Device Settings] (paramètres de l'appareil) : En mode édition, cliquez sur « Device Settings », une fenêtre « Input Password » (introduire mot de passe) apparait à l'écran, saisissez le mot de passe correct pour accéder aux « device settings » afin de régler certains paramètres de l'appareil. Le mot de passe est le mot de passe administrateur de l'unité intérieure (par défaut « 888888 »).

[Unlock duration] (Durée du déverrouillage) : Dans ce champ, vous pouvez régler la durée du déverrouillage entre 1 et 10 secondes. Par exemple, si vous avez choisi 5 sec. quand un visiteur appelle sur la caméra extérieure, dès que vous libérez la gâche, le visiteur dispose de 5 secondes pour entrer, après quoi la gâche sera automatiquement désactivée.

[Push] : Cette option n'est pas disponible pour ce modèle.

[Motion] : Cette fonction n'est pas disponible pour ce modèle.

[Email] : Cette fonction n'est pas disponible pour ce modèle.

[Time sync] (synchronisation de l'heure) : Pour synchroniser l'heure du système avec l'heure du téléphone de l'utilisateur.

[Reboot device] (Redémarrer l'appareil) : Si vous cliquez ici, l'appareil va redémarrer.

[Change Admin password] (modifier le mot de passe Admin) : Pour modifier le mot de passe administrateur au moyen du téléphone mobile ou de la tablette.

[Edit Multi-User] (Gestion des utilisateurs) : L'administrateur peut ajouter un nouvel utilisateur, supprimer ou modifier un utilisateur au moyen du téléphone mobile ou de la tablette. Cliquez sur « Edit multi user »" pour

accéder à l'interface suivante, cliquez sur « ) » pour ajouter un nouvel utilisateur, le nom de l'utilisateur doit être différent de celui de l'administrateur et l'administrateur peut ajouter au maximum sept utilisateurs.

L'administrateur peut supprimer les utilisateurs ajoutés, cliquez sur « 🤝 » pour supprimer l'utilisateur sélectionné. Vous devez ensuite confirmer ou annuler l'opération de suppression.

Après avoir ajouté une nouvel utilisateur ou supprimé un utilisateur ajouté, vous devez cliquer sur l'option « **Commit** » (Enregistrer) pour sauvegarder.

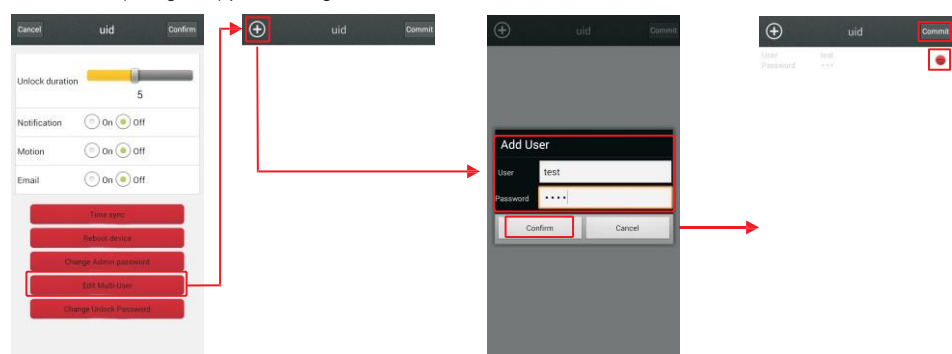

[Change unlock password] (Modifier le mot de passe de déverrouillage) : Cette option permet de modifier le mot de passe de déverrouillage de l'appareil. Seul l'administrateur peut le modifier. Le mot de passe de déverrouillage peut être différent du mot de passe de connexion (mot de passe admin) à l'appareil.

7) Cliquez sur « 🛄 » pour accéder aux fichiers de photos et d'enregistrements. Cliquez sur « snapshot » (photo) ou « Video » pour passer de la liste des photos à la liste des enregistrements vidéo. Cliquez sur un élément de la liste pour voir la photo ou l'enregistrement. Cliquez sur « Delete » pour passer en mode édition, vous pouvez alors supprimer les fichiers (photos ou enregistrements) dont vous n'avez plus besoin.

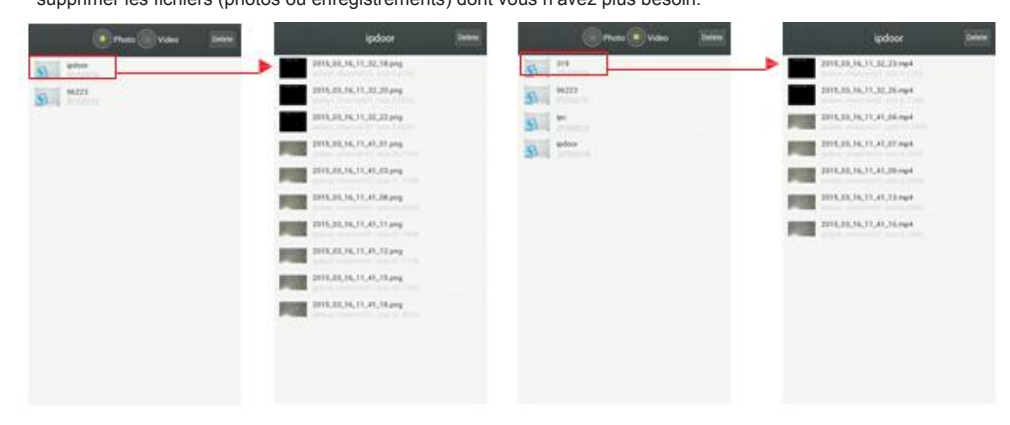

### 8) Cliquez sur « 🔯 » pour accéder aux « System Settings » (paramètres du système) :

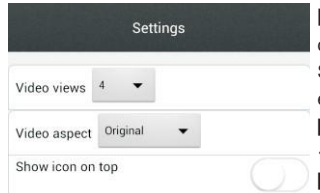

[Video Views] (Vidéos): Les options comprennent « 1 » et « 4 ». Si vous choisissez « 1 », un seul canal s'affichera sur l'écran de visualisation en direct. Si vous choisissez « 4 », quatre canaux s'afficheront sur l'écran de visualisation en direct.

[Video aspect] (affichage vidéo) : Parmi les options, on trouve « original » et « full screen » (plein écran).

[Show icon on top] (Montrer l'icône en haut) : Si l'option est activée, l'icône de l'application « MobileEyeDoor+ »" s'affichera en haut du téléphone mobile ou de la tablette de l'utilisateur.

### 4. Navigateur web

### 4.1 Environnement d'exécution

Installez le logiciel via le navigateur web afin de faire fonctionner l'unité à distance. Cet appareil prend en charge C/S, B/S et l'accès au LAN et WAN. Il prend aussi en charge le protocole IP et les noms de domaine. IMPORTANT ! RECOMMANDATIONS AU NIVEAU DU LOGICIEL :

Pour garantir la compatibilité, il est fortement recommandé que l'utilisateur dispose de Windows XP, Windows 7, Windows 8 ou Windows 10 et utilise Internet Explorer 6.0 ou une version supérieure,

Mozilla Firefox ou Google Chrome comme navigateur Internet. (En annexe, vous trouverez une explication sur la procédure d'accès à l'unité intérieure avec Firefox ou Google Chrome.)

#### Remarque :

- 1. Il est recommandé de sélectionner « Run as Administrator » (Exécuter en tant qu'administrateur) lorsque vous utilisez Internet Explorer. Cliquez avec le bouton droit de la souris sur l'icône IE. Troisième option.
- 2. Avant de paramétrer l'accès à distance, désactivez le pare-feu et le logiciel antivirus installés sur l'ordinateur.

# 4.2 Configuration rapide

1) Connectez d'abord l'unité intérieure au réseau ou à l'ordinateur au moyen du câble LAN avant de la mettre sous tension.

Remarque : Le type IP par défaut du moniteur intérieur est DHCP ; la première fois, l'ordinateur et l'appareil doivent être connectés sur le même routeur.

2) Copiez le programme de configuration rapide « HiCamSearcherSetupV2.0.0.exe » du CD d'installation sur l'ordinateur et installez-le en suivant les étapes suivantes.

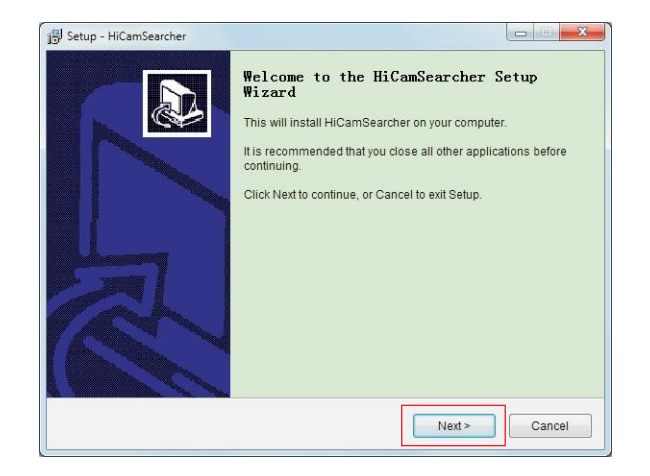

29

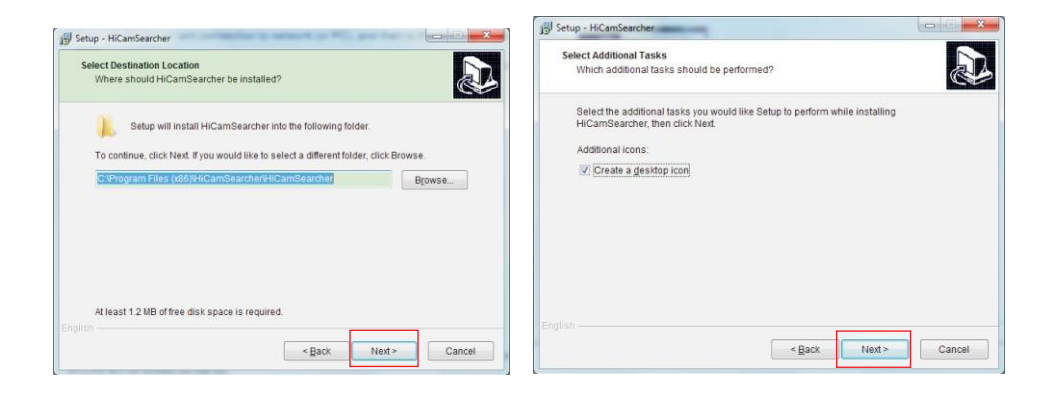

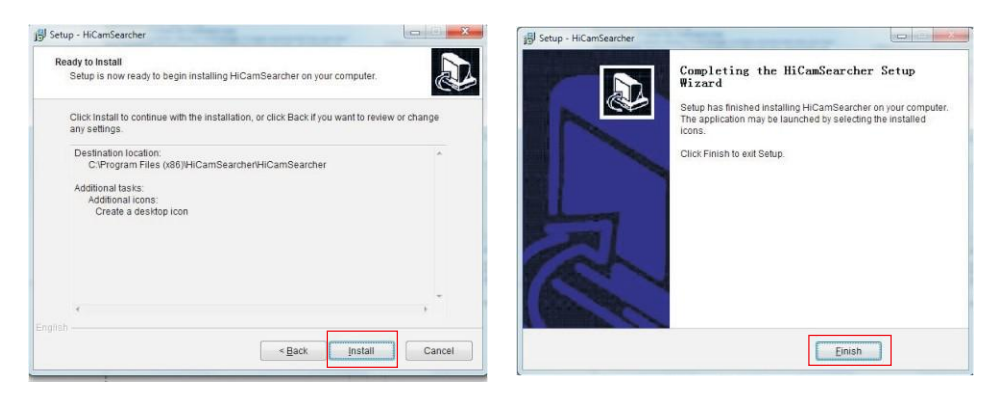

3) Exécutez ensuite le programme « Killing HiCamSearcher » pour rechercher l'appareil. Les appareils en ligne sur le LAN apparaîtront dans la liste. Cliquez sur « 🔍 » pour rafraîchir la liste.

| Double-Click an item                                                  | in below list for connecting                                                          |                                          | V2.0.0 |                    |
|-----------------------------------------------------------------------|---------------------------------------------------------------------------------------|------------------------------------------|--------|--------------------|
| DeviceName<br>IPCAM<br>IPCAM<br>IPCAM<br>IPCAM<br>IPCAM<br>IPDoor-329 | IP<br>192.168.0.125<br>192.168.0.126<br>192.168.0.124<br>192.168.0.123<br>192.168.1.4 | Port<br>80<br>80<br>80<br>80<br>80<br>80 |        | Double-cliquez sur |
| IPDoor-S346                                                           | 192,168,1.2                                                                           | 80                                       |        | un appareil.       |
|                                                                       | Q                                                                                     |                                          |        |                    |

### 4.3 Connexion au système

1) Ouvrez le navigateur web et saisisser "adresse IP « <u>http://XXX.XXX.XXX.XXX.XXX</u> »" qui peut être recherchée par le programme « HiCamSearcher » sur le LAN.

Remarque : Si l'appareil est connecté au WAN, l'adresse IP devrait être une adresse IP publique. Le système entrera automatiquement le GUI comme suit.

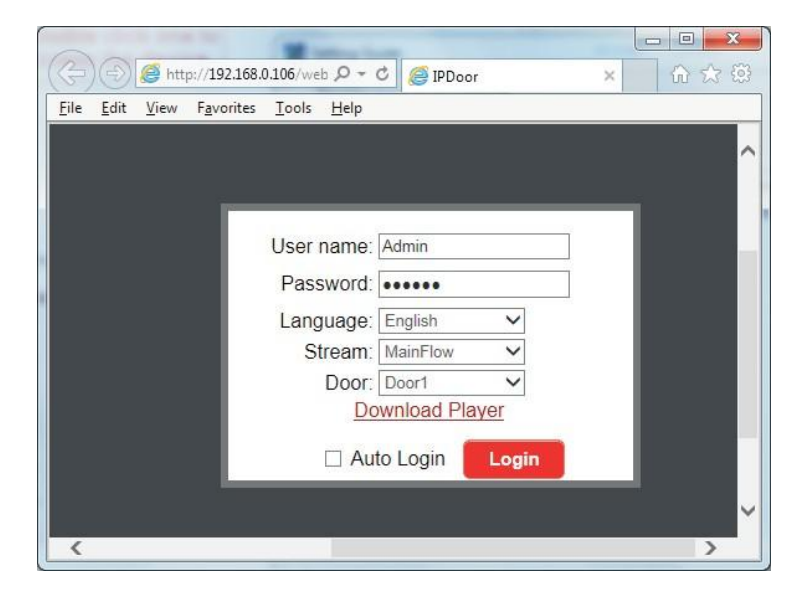

2) Cliquez sur « Login », si vous accédez pour la première fois à l'appareil sur l'ordinateur, une fenêtre pop-up va apparaître, cliquez sur « OK » et installez le lecteur sur l'ordinateur en suivant les étapes suivantes.

| Message f | rom webpage                                |                          |
|-----------|--------------------------------------------|--------------------------|
| 4         | please install player, and install success | open the web page again! |
|           |                                            | ОК                       |

31

Cliquez sur « <u>Download Player</u> » et téléchargez le fichier « IPDoor.zip » sur l'ordinateur. Ouvrez le fichier zip pour exécuter le fichier « IPDoorSetup.exe » qui installera l'OCX de l'unité intérieure sur l'ordinateur (en suivant la procédure indiquée sur les figures suivantes).

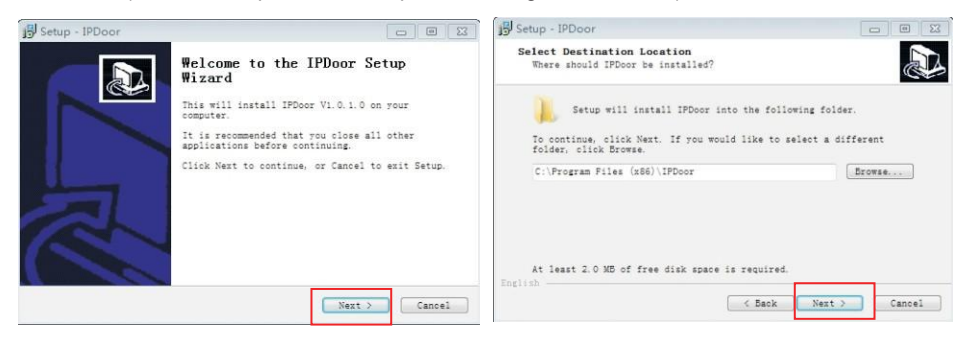

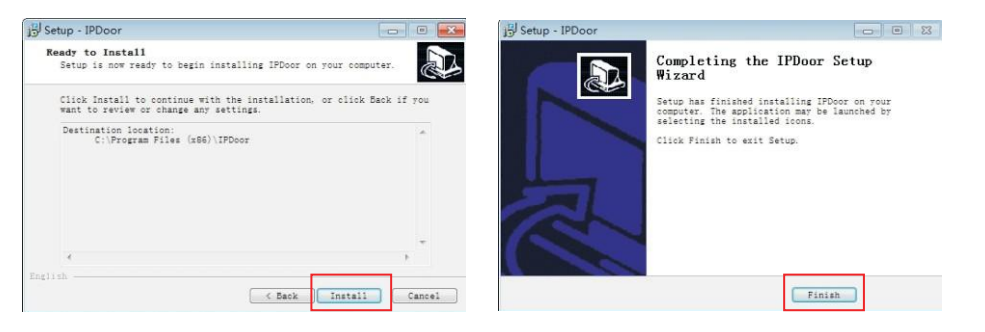

3) Après avoir installé le lecteur sur l'ordinateur, saisissez le nom d'utilisateur et le mot de passe, le nom d'utilisateur par défaut est « Admin »" et le mot de passe par défaut est « 888888 ». Sélectionnez la langue, choisissez le flux réseau « Main Flow »" ou « Minor Flow », sélectionnez le numéro de porte (porte 1 ou porte 2) et cliquez ensuite sur « Login ».

« Muto Login » indique que la page « Home » s'affiche automatiquement dès que l'appareil se connecte à nouveau au navigateur web sur le même ordinateur.

| Password: | •••••      |     |
|-----------|------------|-----|
| Language: | English    | ~   |
| Stream:   | MainFlow   | ~   |
| Door:     | Door1      | ~   |
| Do        | wnload Pla | yer |

4)Après vous être connecté, vous accédez à la page « Home » de l'écran de visualisation principal comme suit.

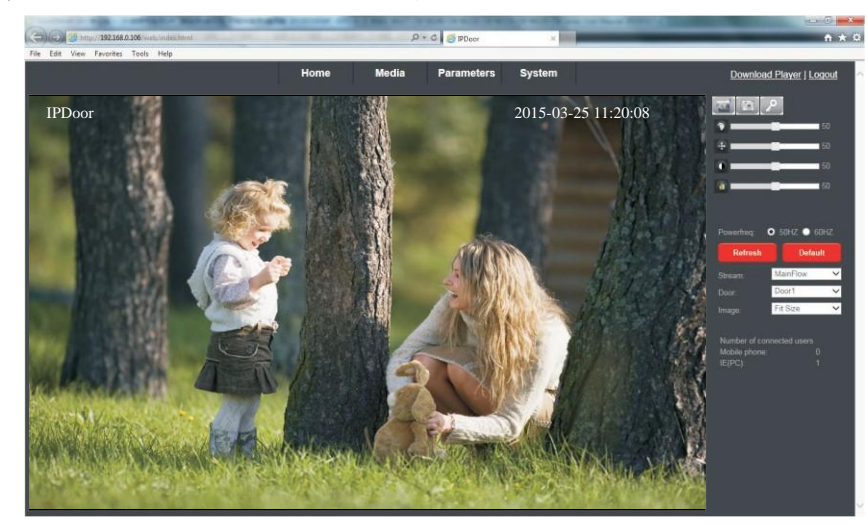

### 4.4 Transfert de port

Si vous accédez à l'unité intérieure via le navigateur Internet Explorer en dehors de chez vous, vous devez configurer le transfert de port sur le routeur. Le transfert de port est utilisé pour transférer l'information directement de votre routeur sur votre ordinateur ou sur l'unité intérieure via des ports. Qu'est-ce qu'un port ? Les ports permettent de se connecter à un appareil connecté à Internet. Le « World Wide Web » utilise par exemple le port 80. Chaque fois que vous allez sur un site Internet, vous passez par ce port spécifique. La raison pour laquelle nous devons transférer certains ports pour votre unité intérieure est que vous pouvez voir vos caméras sur le web (internet).

#### Ce qu'il faut savoir concernant votre connexion Internet :

\* Avez-vous une adresse IP statique ou dynamique ? Pour le savoir, contactez votre fournisseur de services Internet qui devrait être en mesure de vous le dire.

\* Si vous avez une adresse IP dynamique ou PPPoE ADSL, vous devrez configurer un compte sur DDNS (www.dyndns.org ou www.3322.org). Ainsi, quand votre adresse IP change, vous pouvez vous connecter sur le même nom d'hôte (ex: my.dyndns.org) à chaque connexion. En d'autres termes, cela convertit votre adresse IP dynamique en une adresse hôte statique. Cela est très important si vous voulez vous connecter à distance à votre unité intérieure.

\* Quel type d'équipement avez-vous reçu de votre fournisseur de services Internet ? Si c'est un modem, il vous suffit de configurer le routeur qui y est connecté. Veillez à avoir le nom d'utilisateur et le mot de passe de votre routeur. Si vous ne pouvez pas vous connecter au routeur, vous ne pourrez pas effectuer cette configuration. Vous devrez contacter votre fournisseur de services Internet pour obtenir cette information.

Étapes à suivre :

1) Après vous être connecté à l'interface du routeur, sélectionnez « Port Forwarding » (transfert de port).

2) Sélectionnez « Add custom Service » (ajouter service personnalisé).

3) Saisissez les ports de l'unité intérieure, y compris le port http (par défaut 80) et le port mobile (par défaut 20510).
4) Saisissez l'adresse IP de l'unité intérieure, cliquez sur « Apply » (Appliquer) ( le port HTTP, le port mobile et l'adresse IP doivent être les mêmes que ceux que vous avez paramétrés sur l'appareil. Si ce n'est pas le cas, l'appareil ne fonctionnera pas correctement.

Remargue : Les routeurs ont différents paramétrages pour le transfert de port ; consultez le manuel de votre routeur pour effectuer le transfert de port.

Une fois le transfert de port effectué, vous pouvez voir l'unité intérieure à partir du réseau WAN.

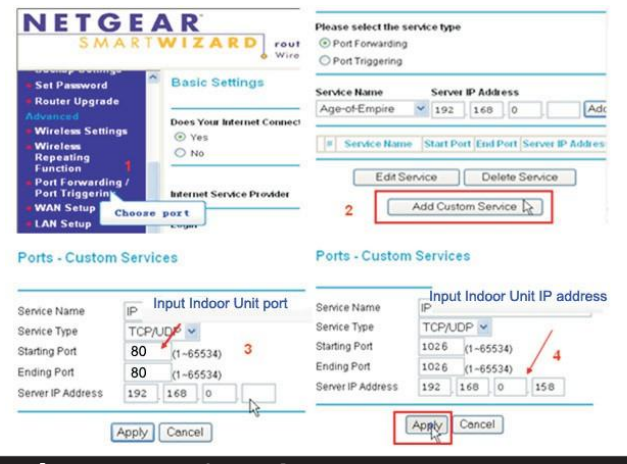

### 4.5 Paramétrage des fonctions

Les options sur l'interface principale comprennent « Home », « Media », « Parameters » (paramètres) et « System » (système). Cliquez sur une option pour y accéder.

### 4.5.1 Home

Cliquez sur « Home » pour accéder à la fenêtre de la vidéo en direct. Vous y trouverez la fenêtre vidéo, des touches de commande et des réglages d'image.

Fenêtre vidéo : Double-cliquez sur la vidéo en temps réel pour l'afficher en plein écran. Double-cliquez à nouveau dessus pour rétablir la fenêtre par défaut.

Touches de commande :

🔤 Enregistrer : Cliquez sur le bouton « 🔤 Enregistrer » pour enregistrer la vidéo avec le son et la sauvegarder. Pendant l'enregistrement, le bouton « 📟 » changera en « 🜆 ». Cliquez à nouveau sur le bouton « is pour arrêter l'enregistrement.

Capture : Cliquez sur ce bouton pour prendre des photos de la vidéo en cours et sauvegarder l'image.

P Déverrouiller : Cliquez sur le bouton « P » pour libérer la gâche via le navigateur IE. Si vous cliquez sur ce bouton, une fenêtre pop-up apparaît à l'écran. Introduisez le mot de passe correct. Le mot de passe est le même que celui utilisé pour accéder à l'appareil (par défaut « 888888 »), cliquez ensuite sur « 🚾 » pour confirmer.

| e Webpage Dialog                      | × |
|---------------------------------------|---|
| Shttp://192.168.0.102/web/unlock.html |   |
| Please input the unlock password:     |   |
| •••••                                 |   |
| OK Cancel                             |   |
|                                       |   |

#### Réglages de l'image :

9 -📲 : Régler la teinte de l'image. Vous pouvez paramétrer une valeur entre 0 et 100. Par défaut, la valeur est réglée sur 50.

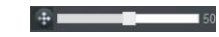

Régler la luminosité de l'image. Vous pouvez paramétrer une valeur entre 0 et 100. Par défaut. la valeur est réglée sur 50.

Régler le contraste de l'image. Vous pouvez paramétrer une valeur entre 0 et 100. Par

défaut, la valeur est réglée sur 50. : Régler la saturation de l'image. Vous pouvez paramétrer une valeur entre 0 et 100. Par défaut, la valeur est réglée sur 50.

Powerfreq (Power Line Frequency) : Vous avez le choix entre 50 HZ et 60 HZ. Si le site de surveillance utilise une source de lumière (ampoule électrique par ex.), l'utilisateur doit paramétrer une fréquence correspondante. La fréquence est indiquée sur l'ampoule électrique. Si les deux fréquences sont différentes, l'image va bouger. Il existe deux fréquences dans le monde. 50 HZ et 60 HZ. En Chine, la fréquence utilisée est 50 HZ.

Cliquez sur « <sup>Update</sup> » pour rafraîchir les paramètres de l'image et cliquez sur « Default » pour rétablir les valeurs par défaut des paramètres de l'image.

Stream (flux) : Configurez le flux réseau, y compris le flux principal et le flux mineur.

Door (porte) : Choisissez un numéro de porte (porte 1 ou porte 2).

Image : Configurez la taille de l'image. Vous avez le choix entre « Fit size » (taille adaptée) et « Src size » (taille d'origine).

Number of connected users (Nombre d'utilisateurs connectés) : Montre le nombre d'utilisateurs connectés sur téléphone mobile ou IE (PC).

Mobile phone (téléphone mobile) : 0 signifie qu'il n'y a pas d'utilisateur connecté par téléphone mobile. IE (PC): 1 signifie qu'il v a un utilisateur connecté via IE sur l'ordinateur.

### 4.5.2 Média

Cliquez sur « Media »" pour accéder au menu de configuration des paramètres média. Cette interface comprend les paramètres vidéo et OSD.

### 4.5.2.1 Média--Vidéo

Cliquez sur « Media-Video » pour accéder à l'interface où l'utilisateur peut paramétrer le flux principal, le flux mineur et le flux mobile.

|       | Home           | Media      | Parameters | System | Download Player   Logoul |
|-------|----------------|------------|------------|--------|--------------------------|
| Media | Main Stream    |            |            |        |                          |
| Video | Resolution     |            |            |        |                          |
| OSD   | Bit Rate       | 2048 💌     |            |        |                          |
|       | Maximum Frame. | 25 🖌       |            |        |                          |
|       | Bit Rate Type  | CBR 🖌      |            |        |                          |
|       | Audo           | © 0n © 0#  |            |        |                          |
|       | Sub Stream     |            |            |        |                          |
|       | Resolution     |            |            |        |                          |
|       | Bit Rate       | 1024       |            |        |                          |
|       | Maiomum frame  | 25         |            |        |                          |
|       | Bit Rate Type: | CBR. 💌     |            |        |                          |
|       | Audio:         | @ On @ Off |            |        |                          |
|       | Mobile Stream: |            |            |        |                          |
|       | Resolution     |            |            |        |                          |
|       | Quality        | Low        |            |        |                          |
|       |                |            |            |        |                          |
|       |                |            |            |        |                          |
|       |                |            |            |        |                          |
|       |                |            |            |        |                          |
|       |                |            |            |        |                          |
|       |                |            |            |        |                          |
|       |                |            | Apply      | Cancel |                          |

#### A. Vidéo—Flux principal et flux mineur

1) Résolution : Pour la résolution du flux principal, la seule option est D1 (720\*576). Pour la résolution du flux

mineur, la seule option est CIF (352\*288). Plus la résolution est élevée, plus l'image sera nette. D'autre part, plus le débit est élevé, plus il faudra de bande passante.

2) Débit : L'utilisateur peut choisir un certain débit. En général, plus le débit est élevé, plus l'image sera nette. Sélectionnez le bon débit en fonction de votre bande passante. Si vous sélectionnez un débit élevé alors que la bande passante n'est pas bonne, cela aura comme conséguence que le flux vidéo ne pourra pas être transféré correctement et que la qualité ne sera de ce fait pas parfaite.

3) Nombre maximal d'images par seconde : L'utilisateur peut choisir une certaine fréquence d'images ; lorsque la bande passante est limitée, il est recommandé de réduire la valeur. En général, la vidéo est fluide si la valeur est supérieure à 15 images par seconde. La valeur par défaut est de 30 images par seconde pour la norme NTSC et de 25 images par seconde pour la norme PAL.

4) Type de débit : Il existe trois modes de contrôle du débit : CBR, VBR et FixQp. Si l'utilisateur choisit le mode CBR, l'encodeur vidéo encodera selon le débit sélectionné. Si l'utilisateur choisit le mode VBR, l'encodeur vidéo prendra en compte la qualité de l'image et encodera selon le débit sélectionné, mais l'ajustera en fonction de la bande passante disponible. Le mode VBR est recommandé.

5) Audio : Vous avez le choix entre « On » et « Off ».--En option

#### B. Vidéo— Flux mobile

1) Résolution : La résolution du flux mobile est QVGA (320\*180).

2) Qualité : La qualité d'image de la caméra extérieure pour un accès à distance sur le téléphone mobile. Cinq options sont disponibles : « Very High » (très élevée), « High » (élevée), « Normal », « Low » (faible) et « Very Low » (très faible). Plus la qualité d'image est bonne, plus le débit et la fréquence d'images de la caméra extérieure sont élevés. Sélectionnez la bonne qualité d'image en fonction de votre bande passante.

### 4.5.2.2 Média--OSD

Cliquez sur « Media—OSD » pour accéder à l'interface suivante. Les options OSD sont « Time Stamp » (horodatage), « Device Name » (nom de l'appareil) et « Name » (nom).

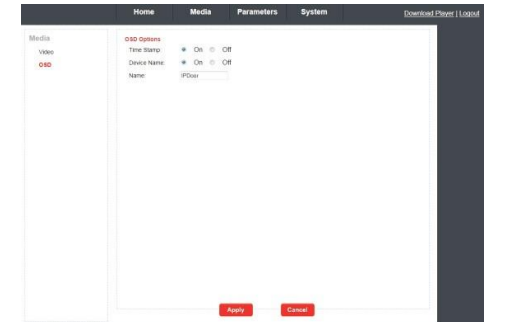

 Time Stamp : Dans ce champ, l'utilisateur peut décider d'afficher ou non l'heure et la date sur l'écran.
 Device Name : L'utilisateur peut ajouter le nom de l'appareil sur la page d'accueil pour une visualisation en direct.

3) Name : L'utilisateur peut modifier le nom de l'unité intérieure. Le nom de l'appareil ne peut pas dépasser douze chiffres arabes et lettres ou douze caractères chinois.

### 4.5.3 Paramètres

Cliquez sur « Media »" pour accéder au menu de configuration des paramètres. Cette interface comprend des paramètres de réseau (configuration de base, DDNS, e-mail et Wifi) et d'événement (photo de la personne qui appuie sur la sonnette).

### 4.5.3.1 Réseau -- Configuration de base

Cliquez sur « Parameters—Network—Basic Settings » (Paramètres - réseau - configuration de base) pour accéder à l'interface de configuration LAN. L'adresse IP par défaut de l'équipement est 192.168.0.111. L'utilisateur peut configurer les paramètres du réseau via « Quick Setting Guide » et il peut les modifier en fonction de son environnement de réseau.

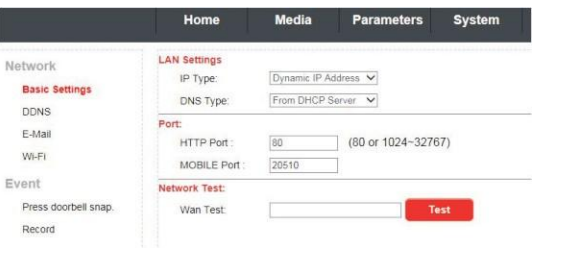

#### A. Configuration LAN

[IP Type] (type d'IP): Deux options sont disponibles: « Fixed IP Address » (adresse IP fixe) et « dynamic IP Address » (adresse IP dynamique). Après avoir configuré les paramètres de la connexion Internet - comme une adresse IP fixe (statique) ou une adresse IP dynamique (DHCP) – et attribué un port, l'utilisateur peut accéder à distance à l'unité intérieure via Internet.

1) Si une adresse IP fixe a été sélectionnée, il est nécessaire de configurer une adresse IP, un masque de sousréseau et une passerelle.

[IP Address] (Adresse IP) : Saisissez l'adresse IP dans ce champ.

[Subnet Mask] (Masque de sous-réseau) : Saisissez les chiffres du masque de sous-réseau. [Gateway] (Passerelle) : Saisissez les chiffres pour la passerelle par défaut.

[DNS Type] (type de DNS) : Vous avez le choix entre « Manual DNS » (DNS manuel) et « From DHCP Server » (À partir du serveur DHCP). Si vous sélectionnez « Manual

DNS », vous devez saisir manuellement les chiffres du DNS primaire et secondaire.

2) Si DHCP est sélectionné, le serveur attribuera automatiquement une adresse IP IPC.

REMARQUE : Enregistrez l'adresse IP lorsque vous sélectionnez DHCP. De ce fait, l'IPC se connectera automatiquement au serveur. Il attribuera une adresse IP lorsque la connexion est stable et cette adresse s'affichera sur l'interface. B. HTTP

[HTTP Port] (Port http) : Ce paramètre sert à définir le numéro du port http pour cet appareil. L'utilisateur est ainsi invité à choisir quel port utiliser pour le transfert des données pour le serveur web. Lorsque vous effectuez le transfert de port sur le routeur, vous devez veiller à utiliser le même port sur l'appareil. Si vous avez paramétré ce port sur 80 (par défaut), le routeur doit transférer le port 80 sur cet appareil. Le numéro de port par défaut est « 80 ». Les numéros de ports vont de 1024 à 32767.

[Mobile port] (Port mobile) : Port de surveillance mobile. La valeur par défaut est 20510.

#### C. Test du réseau

[Wan Test] (Test Wan) : Dans ce champ, l'utilisateur peut saisir l'adresse IP ou l'adresse DDNS et cliquer sur

« Test » pour tester si le trafic réseau est normal ou non. Si tous les paramètres du réseau sont configurés correctement et que vous cliquez sur « Test », le message « Test Success! » (test réussi) s'affichera à l'écran. Sinon, vous verrez apparaître le message « Test Failure! »" (échec du test).

### 4.5.3.2 Réseau -- DDNS

Cliquez sur « Parameters—Network—DDNS » (Paramètres - réseau - DDNS) pour accéder à l'interface de configuration DDNS. L'utilisateur peut utiliser un DDNS tiers, le premier utilisateur doit avoir un nom de domaine ; www.dyndns.orgou www.3322.orgest recommandé. Mémorisez le nom d'utilisateur, le mot de passe et le nom de domaine. Activez ensuite DDNS, sélectionnez par exemple comme DDNS Provider « 3322.org ». Si votre nom de domaine est « test.f3322.org », saisissez « test.f3322.org »" dans l'option « Your Domain » (votre domaine), le « Username » (nom d'utilisateur) et « Password » (mot de passe) sont le nom d'utilisateur et le mot de passe

utilisés dans <u>www.3322.org</u>. Cliquez sur « Apply » pour enregistrer. Vous pouvez alors accéder à l'appareil via le nom de domaine.

|                                                                                                 | Home                                                                           | Media                                           | Parameters    | System |
|-------------------------------------------------------------------------------------------------|--------------------------------------------------------------------------------|-------------------------------------------------|---------------|--------|
| Network<br>Basic Settings<br>DDNS<br>E-Mail<br>Wi-Fi<br>Event<br>Press doorbell snap,<br>Record | Dynamic DNS:<br>Status;<br>Provider:<br>Username:<br>Password:<br>Your Domain: | On     S322.org     Username     voudomain (33) | Off<br>22 org |        |

### 4.5.3.3 Réseau--e-mail

Cliquez sur « Parameters—Network—E-Mail » (Paramètres - réseau - e-mail) pour accéder à l'interface de configuration de l'e-mail (paramétrage SMTP).

|                                                               | Home                                                                                     | Media                                                                                              | Parameters | System |
|---------------------------------------------------------------|------------------------------------------------------------------------------------------|----------------------------------------------------------------------------------------------------|------------|--------|
| Network<br>Basic Settings<br>DDNS<br>E-Mail<br>Wi-Fi<br>Event | E-Mail Setting:<br>Server name<br>Port<br>SSL<br>Authentication<br>User Name<br>Passwort | 975 163.com<br>975 1<br>10<br>10<br>10<br>10<br>10<br>10<br>10<br>10<br>10<br>10<br>10<br>10<br>10 | Off        |        |
| Press doorbell snap.<br>Record                                | Send To:                                                                                 | test@163.com                                                                                       |            |        |

Cette fonction prend non seulement en charge le transfert de mails interne mais aussi Internet.

1)Server name (nom du serveur) : Saisissez l'adresse du serveur SMTP dans ce champ, il s'agit de l'adresse IP du serveur mail, comme QQ is smtp.qq.com. Pour Gmail, l'adresse est smtp.Gmail.com.

IP address of mail server, such as QQ is smtp.qq.com, Gmail is smtp.Gmail.com.

2)Port : Il s'agit du port du serveur SMTP. En général, le numéro du port SMTP est « 25 », mais il existe des exceptions ; par exemple, le numéro de port SMTP du serveur Gmail est « 465 ».

3)**SSL**: SSL est un protocole de sécurité qui peut être utilisé pour crypter des informations transmises par Internet (y compris par e-mail) afin d'empêcher les hackers d'accéder aux communications e-mail ou à d'autres informations d'utilisateurs sur un réseau, comme les mots de passe.

4)User Name (nom de l'utilisateur) : Saisissez ici l'adresse e-mail de l'expéditeur. L'adresse e-mail doit correspondre au serveur utilisé. Ainsi, si l'adresse e-mail de l'expéditeur est <u>test@126.com</u>,le serveur correspondant devrait être « smtp.126.com ».

5)Password (Mot de passe) : Saisissez ici le mot de passe de l'adresse e-mail de l'expéditeur.

6)Sender to (adresse d'expédition) : Saisissez ici l'adresse e-mail du destinataire (l'adresse e-mail utilisée pour recevoir des images transmises du visiteur qui active la sonnette extérieure).

Supprimez les images reçues le plus rapidement possible pour éviter de surcharger le compte e-mail.

7) From as (Reçu de) : Saisissez ici l'adresse e-mail de l'expéditeur. L'adresse e-mail doit correspondre

au serveur utilisé. Ainsi, si l'adresse e-mail de l'expéditeur est test@126.com, le serveur correspondant devrait être « smtp.126.com ».

### 4.5.3.4 Réseau—Wifi (en option, vérifiez le modèle)

Pour l'unité intérieure avec fonction WiFi, l'utilisateur peut accéder à l'appareil à distance de deux manières : par câble réseau ou par une connexion sans fil. Si vous choisissez la connexion sans fil, utilisez le câble réseau pour connecter l'appareil au LAN avant de configurer la connexion sans fil.

Cliquez ensuite sur « Parameters—Network—WiFi » (Paramètres - Réseau - WiFi) pour accéder à l'interface de configuration Wifi et procédez aux paramétrages en suivant les étapes 1-6 ci-après.

1) Ouvrez l'option wireless (sans fil), « Enable windique que le Wifi est activé.

2) Cliquez sur le bouton « Search » pour rechercher les routeurs sans fil qui apparaîtront sur ensuite sur la liste.

3) Sélectionnez un routeur, cliquez dessus pour sélectionner le SSID du routeur.

4) Saisissez le mot de passe correct du routeur sans fil.

5) Cliquez sur « Test » pour vérifier que le réseau sans fil est bien connecté.

6) Si la connexion sans fil est établie, cliquez sur « <sup>Apply</sup> » pour enregistrer les paramètres, l'appareil redémarrera automatiquement, enlevez le câble Ethernet et le réseau sans fil fonctionnera parfaitement.

Remarque :

- 1. Lors du paramétrage du WiFi, l'appareil redémarrera après avoir sauvegardé les paramètres.
- 2. Lors de l'activation du WiFi, l'appareil redémarrera automatiquement, peu importe que le câble Ethernet soit branché ou non.

3. Le « Network Type » (type de réseau) dans les paramètres de base du réseau devrait être « DHCP ». Après avoir configuré les paramètres WiFi, vous pouvez vérifier si le WiFi a été correctement configuré au moyen du « HiCamSearcher » (logiciel inclus sur le CD). Sinon, vous devrez à nouveau configurer les paramètres WiFi.

4. Quand l'équipement est connecté à Internet et que le WiFi est activé, l'équipement choisira par défaut le mode de connexion par câble Ethernet. Si la connexion ne peut pas être établie, il choisira ensuite la connexion WiFi.

5. Il ne faut pas d'espace entre les caractères du SSID, ni d'espace dans le mot de passe WiFi. Sinon le routeur sans fil ne pourra pas être connecté avec succès.

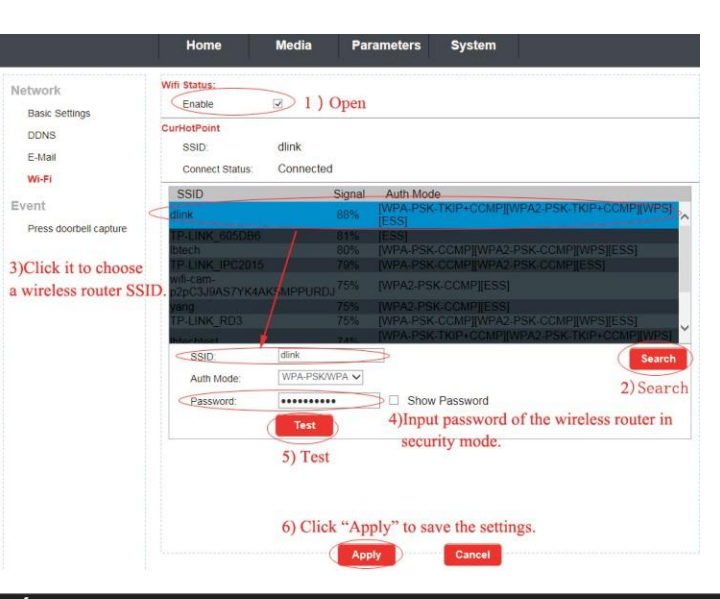

### 4.5.3.5 Événement -- Photo de la personne qui active la sonnette

Cliquez sur « parameters-Event-Press doorbell capture » (Paramètres - Événement - Photo de la personne qui active la sonnette) pour accéder au menu de configuration suivant.

|                          | Home                                    | Media      | Parameters | System |
|--------------------------|-----------------------------------------|------------|------------|--------|
| etwork<br>Basic Settings | <mark>Snap:</mark><br>☑ Send <u>Ema</u> | il Setting |            |        |
| DDNS                     |                                         |            |            |        |
| E-Mail                   |                                         |            |            |        |
| Wi-Fi                    |                                         |            |            |        |
| vent                     |                                         |            |            |        |
| Press doorbell snap.     |                                         |            |            |        |
| Record                   |                                         |            |            |        |
|                          |                                         |            |            |        |

[Snap] (phote):: we windique que la photo sera envoyée à l'adresse e-mail préenregistrée. La photo est la capture d'image prise lorsqu'une personne active la sonnette. Cliquez sur « Email Setting »" (configuration e-mail) pour accéder au menu de configuration et modifier les paramètres correspondants.

### 4.5.3.6 Événement -- Enregistrement

Cliquez sur « parameters-Event-Record » (Paramètres Événement - Enregistrement) pour accéder au menu de configuration de l'enregistrement lorsqu'une personne active la sonnette. Vous pouvez choisir entre « record » (enregistrement) et « snapshot » (photo). Dans le mode enregistrement, tout le processus sera enregistré dès le début de l'appel. Dans le mode photo, si un visiteur appuie sur le bouton d'appel de la caméra extérieure, la première image sera prise en photo.

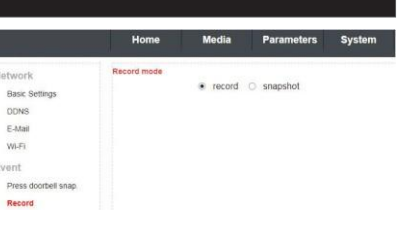

### 4.5.4 Système

Cliquez sur « System »" pour accéder au menu de configuration. Cette interface comprend les paramètres pour l'utilisateur, le réglage de l'heure, l'initialisation, les informations sur l'appareil, le dispositif de stockage et le journal système.

### 4.5.4.1 Système - Utilisateur

Cliquez sur « System-user » (Système - Utilisateur) pour accéder au menu de configuration de l'utilisateur. Le nom d'utilisateur par défaut de l'administrateur est « Admin »" et le mot de passe par défaut est « 888888 ». L'administrateur peut ajouter sept utilisateurs qui peuvent surveiller les images en direct et déverrouiller à distance.

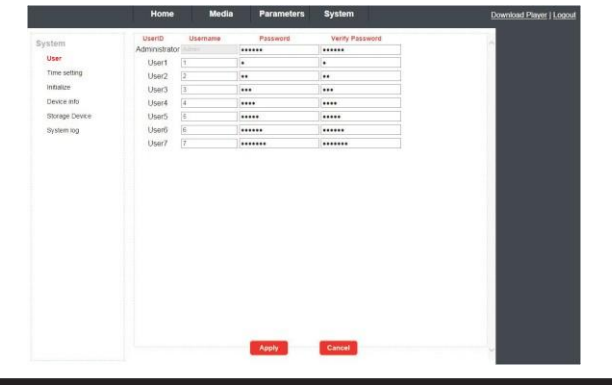

### 4.5.4.2 Système - Réglage de l'heure

Cliquez sur « System—Time setting » (Système - Réglage de l'heure) pour accéder au menu de configuration de l'heure. Il existe quatre types de réglage :

keep current (garder l'heure actuelle), manual (manuel), Sync with computer time (synchroniser avec ordinateur) et Sync with NTP (synchroniser avec NTP).

1) « Keep Current » signifie que l'heure du système reste inchangée.

| djust:       |                        |                      |        |   |
|--------------|------------------------|----------------------|--------|---|
| Date & Time: | 2014-03-14 17:00:54    |                      |        |   |
| Mode:        | Keep Current           | *                    |        |   |
| Time Zone:   | (GMT+08:00) Beijing, ( | Chongqing, HongKong, | Urumqi | ~ |

2) « Manual » signifie que l'heure est modifiée manuellement. L'utilisateur doit saisir manuellement la date et l'heure ainsi que le fuseau horaire

| Date & Time: | 2014-03- | 14 17:02:34 |        |     |   |
|--------------|----------|-------------|--------|-----|---|
| Mode:        | Manual   |             | ~      |     |   |
|              | Date:    | 2014 - 03   | - 14   |     |   |
|              | Time:    | 16          | ✓ 1 58 | ✓ 1 | * |

3) « Sync with computer time » signifie que l'heure du système IPC est synchronisée sur l'heure de l'ordinateur local

| Date & Time: | 2014-03-14 17:02:5 | 7                   |  |
|--------------|--------------------|---------------------|--|
| Mode:        | Sync with computer | time 🗸              |  |
|              | Computer Time:     | 2014-03-14 16:58:51 |  |

4) « Sync with NTP » choisira automatiquement le même fuseau horaire que le serveur NTP. Le nom du serveur est l'hôte serveur NTP et la fréquence de rafraîchissement peut être de 1 heure. 2 heures, 12 heures et 24 heures. Enregistrez tous les paramètres pour mettre à jour l'horloge réseau.

| Date & Time: | 2014-03-14 17:04 | 1:51          |                      |   |
|--------------|------------------|---------------|----------------------|---|
| Mode         | Sync With NTP    | *             |                      |   |
|              | Server Name:     | time.window   | s. con               |   |
|              | Interval: 2      | *             | hour                 |   |
| Time Zone    | (GMT+08:00) Bei  | jing, Chongqi | ng, HongKong, Urumqi | ~ |

5) Delay push(s) (temporisation push) : Ce champ permet à l'utilisateur de régler la temporisation d'une alerte push lorsque personne ne répond à l'unité intérieure. Les valeurs peuvent être définies entre 0 et 60 sec. Par exemple, si on choisit 5 secondes, cela signifie que si le visiteur enfonce le bouton d'appel de la caméra extérieure, le message sera transféré sur le téléphone après 5 secondes si personne ne répond à l'unité intérieure.

6) Unlock time(s) (délais de déverrouillage) : Dans ce champ, vous pouvez régler la durée du déverrouillage entre 1 et 10 secondes. Par exemple, si vous avez choisi 5 sec. quand un visiteur appelle sur la caméra extérieure, dès que vous libérez la gâche, le visiteur dispose de 5 secondes pour entrer, après quoi la gâche sera automatiquement désactivée.

### 4.5.4.3 Système - Initialisation

Cliquez sur « System-Initialize » (Système - Initialisation) pour accéder au menu de configuration de l'initialisation. Cette interface comprend les paramètres de redémarrage, de réglage d'usine et de mise à niveau.

| Initialize       |                                         |                                               |                                                     |
|------------------|-----------------------------------------|-----------------------------------------------|-----------------------------------------------------|
| Reboot:          | ок                                      |                                               |                                                     |
| Factory Default: | ок                                      |                                               |                                                     |
| Upgrade          |                                         | Brower                                        | Apply                                               |
|                  |                                         |                                               |                                                     |
|                  |                                         |                                               |                                                     |
|                  |                                         |                                               |                                                     |
|                  | Reboot:<br>Factory Default.<br>Upgrade: | Reboot: OK<br>Factory Default: OK<br>Upgrade: | Rebot OK<br>Factory Default. OK<br>Upgrade: Brower, |

1) Reboot (Redémarrage) : Si vous cliquez sur « ox », un message s'affichera « the device will be rebooted Are you sure? » (L'appareil va redémarrer, voulez-vous continuer?). Cliquez sur « OK » pour confirmer le redémarrage.

2) Factory Default (Réglages d'usine) : Si vous cliquez sur « ok », un message s'affichera « Set up data will be initialized. Are you sure? » (Les données de configuration vont être initialisées. Voulez-vous continuer ?) Cliquez sur « OK » pour rétablir les valeurs par défaut de tous les paramètres, à l'exception de l'adresse IP.

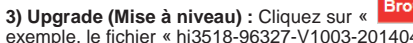

»" pour sélectionner le fichier de mise à niveau, par exemple. le fichier « hi3518-96327-V1003-20140421.ov » qui se trouve sur le bureau. Sélectionnez d'abord le fichier, Cifakepathihi3518-9632 Brower... Apply . cliquez ensuite sur

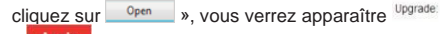

» pour effectuer la mise à niveau. L'équipement redémarrera après la mise à niveau. Remarque : n'éteignez pas l'unité intérieure pendant la mise à niveau.

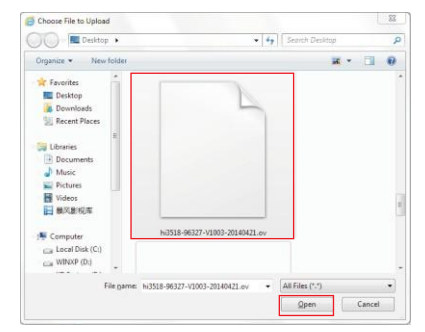

41

### 4.5.4.4 Système - Informations sur l'appareil

Cliquez sur « System—Device Info » (Système - Informations sur l'appareil) pour accéder au menu « Device Information ». On y retrouve les informations suivantes : Informations sur l'appareil (nom de l'appareil, ID de l'appareil, version logicielle, date de version et heure de début), informations sur le réseau (connexion, Mac, IP, masque de sousréseau, passerelle, DNS primaire et DNS secondaire).

| System         | Device Info   |                   |
|----------------|---------------|-------------------|
| User           | Device Name:  | lpdoor            |
| Ties and the   | Device ID:    | zz0280a1cb        |
| Time setting   | Software Ver: | V2.0.0.8          |
| Inimalize      | Release Date: | 2014-08-01        |
| Device info    | Start Time:   | 1970-1-1 3.0.20   |
| Storage Device | Network Info  |                   |
| System log     | Connection:   | LAN               |
|                | Mac:          | 00:f0:75:a1:92:7e |
|                | IP:           | 192.168.0.122     |
|                | Subnet Mask:  | 255.255.255.0     |
|                | Gateway:      | 192 168 0 1       |
|                | Primary DNS:  | 192.168.0.1       |
|                | Second DNS:   |                   |

### 4.5.4.5 Système - Dispositif de stockage

Cliquez sur « System—Storage Device » (Système - Dispositif de stockage) pour accéder aux informations concernant la carte SD. L'option « status » (statut) pour les modèles sans carte SD sera « no ready » (pas prêt).

| System         | SD Card Info |               |  |
|----------------|--------------|---------------|--|
| User           | Status:      | no ready      |  |
| Time setting   |              | refresh mount |  |
| Initialize     |              |               |  |
| Device info    |              |               |  |
| Storage Device |              |               |  |
| System log     |              |               |  |

L'option « status » (statut) pour les modèles avec carte SD (si la carte SD a déjà été insérée dans l'unité intérieure) s'affichera comme suit.

|                              |                                                                                   | Home            | Media                 | Parameters                            | System                   |                                            |            |
|------------------------------|-----------------------------------------------------------------------------------|-----------------|-----------------------|---------------------------------------|--------------------------|--------------------------------------------|------------|
|                              | System                                                                            | SD Card Info    | 0,000,000,000,000,000 |                                       |                          |                                            |            |
|                              | User<br>Time setting<br>Initialize<br>Device info<br>Storage Device<br>System log | Status:         | 14747M<br>refresh     | remove format                         | brower                   |                                            |            |
| Cliquez sur «                | » pour rafraîch                                                                   | ir le statut de | la carte SE           | . Cliquez sur                         | « remove                 | »pour enlever la carte                     |            |
| D. Vous deve                 | z ensuite confirmer ou                                                            | annuler l'opér  | ation. Cliq           | uez sur « <sup>fo</sup>               | rmat » pour f            | ormater les données d                      | e la carte |
| SD. Vous devez<br>Index of / | z ensuite confirmer ou a<br>sd/                                                   | nnuler l'opéra  | tion. Clique          | ez sur « <sup>browe</sup><br>Index of | * » pour par<br>/sd/011/ | courir les fichiers de la                  | carte SD   |
| Nane                         | Size(KBvte) Date                                                                  |                 |                       | Nane                                  | Size(KByte)              | Date                                       |            |
| 011                          | 2014-04-16                                                                        | 09:44:35        |                       | Parent Folder<br>20140414<br>20140415 |                          | 2014-04-14 15:21:36<br>2014-04-15 16:39:48 |            |
| Total 1 Items.               |                                                                                   |                 |                       | 20140416<br>Total 4 Iteas.            |                          | 2014-04-16 09:44:35                        |            |

Comme sur la figure ci-dessus, cliquez par exemple sur « 011->20140414->rec001 » pour accéder à la liste des enregistrements. Cliquez sur un élément de la liste pour lire l'enregistrement. Cliquez sur « Parent Folder » (Dossier parent) pour retourner au répertoire parent.

#### Index of /sd/011/20140414/rec001/

| Name                      | Size(KByte) | Date                |  |
|---------------------------|-------------|---------------------|--|
| Parent Folder             |             |                     |  |
| rec.log                   | 3KB         | 2014-04-14 16:14:38 |  |
| rec011_20140414152137_02. | 4319KB      | 2014-04-14 15:21:56 |  |
| rec011 20140414152157 02. | 4269KB      | 2014-04-14 15:22:16 |  |
| rec011 20140414152216 02. | 4270KB      | 2014-04-14 15:22:34 |  |
| rec011 20140414152235 02. | 397KB       | 2014-04-14 15:22:38 |  |
| rec011 20140414152432 02. | 2097KB      | 2014-04-14 15:24:42 |  |
| rec011 20140414152444 02. | 4152KB      | 2014-04-14 15:25:02 |  |
| rec011 20140414152502 02. | 4270KB      | 2014-04-14 15:25:22 |  |
| rec011 20140414152522 02. | 4270KB      | 2014-04-14 15:25:40 |  |
| rec011 20140414152541 02. | 656KB       | 2014-04-14 15:25:44 |  |
| rec011 20140414161340 02. | 4175KB      | 2014-04-14 16:13:58 |  |
| rec011 20140414161358 02. | 4283KB      | 2014-04-14 16:14:16 |  |
| rec011 20140414161417 02. | 4268KB      | 2014-04-14 16:14:36 |  |
| rec011_20140414161437_02. | 479KB       | 2014-04-14 16:14:38 |  |
|                           |             |                     |  |

Total 15 Items.

### 4.5.4.6 Système - Journal système

Cliquez sur « System—System Log » (Système - Journal système) pour accéder au menu du journal système.

En haut de la page « Log Search » (recherche dans le journal), vous trouverez les filtres suivants qui vous permettent de rechercher plus facilement des fichiers : [Time] (Heure) : Indiquez l'heure de début et l'heure de fin de l'enregistrement que vous recherchez.

[Type] : Vous avez le choix entre les options suivantes : « All » (Tous), « Operation » (exploitation) et « Bell ring » (sonnette).

Si vous cliquez sur le bouton « Search » après avoir paramétré l'heure et le type, le système affichera le journal sélectionné dans la liste. Cliquez sur « First », « Prev », « Next », « Last » pour passer d'une page à l'autre et cliquez sur « Clean » pour supprimer toutes les listes.

|               | Number | Time                | Type      | Detailed                 |
|---------------|--------|---------------------|-----------|--------------------------|
| the setting   | 1      | 2015-04-13 11 08:28 | Operation | Modify Time              |
| itialize      | 2      | 2015-04-13 15:21 23 | Sell ring | doort calling            |
| evice who     | 3      | 2015-04-13 15:21:28 | Bell ring | doort caling             |
|               | 4      | 2015-04-13 15 21:30 | Bell ring | talkingündoor unit)      |
| iorage Device | 5      | 2015-04-13 15:21:33 | Bell ring | doert calling            |
| ystem log     | 6      | 2015-04-13 15:21:35 | Bell ring | talking(indoor unit)     |
|               | 7      | 2015-04-13 15:21:38 | Eell ring | door1 caling             |
|               | 8      | 2015-04-13 15:21:40 | Bell ring | talking(indoor unit)     |
|               | 9.     | 2015-04-13 15 21 50 | Bellring  | door2 calling            |
|               | 10     | 2015-04-13 15:21:51 | Eell ring | talking(indoor unit)     |
|               | 11     | 2015-04-13 15:21:54 | Bell nog  | door2 calling            |
|               | 12     | 2015-04-13 15:21:55 | Bell ring | talking(indoor unit)     |
|               | 13     | 2015-04-13 15:21:58 | Belling   | door2 calling            |
|               | 14     | 2015-04-13 15 21 59 | Eel ring  | talking(indoor unit)     |
|               |        |                     |           |                          |
|               | 1 )    |                     | Goto      | 1 V First Prev Next Last |

### 4.5.5 Déconnexion

Cliquez sur « Logout »" (Déconnexion) pour vous déconnecter du système.

### 4.5.6 Enregistrement et photo

Si une carte TF a déjà été insérée dans le moniteur intérieur et que l'option « "Parameters

--Event--Record mode » dans le navigateur web est « Record » (Enregistrer), l'unité intérieure commencera l'enregistrement dès qu'un visiteur enfonce le bouton d'appel de la caméra extérieure et les données vidéo seront sauvegardées sur la carte TF. Si l'option « Parameters--Event--Record mode » du navigateur web est « Snapshot » (photo), la première image sera photographiée et sauvegardée sur la carte SD dès qu'un visiteur enfonce le bouton d'appel de la caméra extérieure.

L'enregistrement peut être lu sur l'ordinateur ou sur le téléphone mobile ou la tablette via l'application « MobieEyeDoor+ ». Les photos peuvent être visionnées sur l'ordinateur.

Remarque : Pour les modèles avec carte TF, la carte TF insérée dans le moniteur intérieur doit d'abord être formatée avant d'être utilisée. L'appareil accepte des cartes jusqu'à 64 GB pour des enregistrements et des photos. Le système de fichiers de la carte doit être FAT32. Il est recommandé d'utiliser une carte TF ou MicroSD de Classe 10 ou supérieure dans l'appareil.

### Annexe 1. Accès au moniteur intérieur via Mozilla Firefox

1 .Installez d'abord Firefox sur Windows (Firefox 28.0 est utilisé comme exemple dans ce manuel).

2. Après avoir installé Firefox, recherchez le module « IE Tab » pour Firefox, qui peut être téléchargé à partir du navigateur Firefox.

 Ouvrez Firefox, cliquez sur « Outils --> Modules complémentaires » pour accéder à l'option
 « Obtenir des extensions » et recherchez « IE Tab », tous les modules IE Tab apparaîtront dans la liste des « Modules disponibles ».

Choisissez-en un et installez-le, ce document utilise comme exemple l'IE Tab 2(FF 3.6+)5.12.12.1.

4. Après avoir installé l'IE Tab, vous devez redémarrer le navigateur Firefox.

5. Ouvrez Firefox et introduisez l'adresse IP de l'unité intérieure dans le champ d'adresse. Cliquez avec le bouton droit de la souris sur une zone vide et sélectionnez « Afficher la page dans IE tab ». L'unité intérieure peut à présent être connectée.

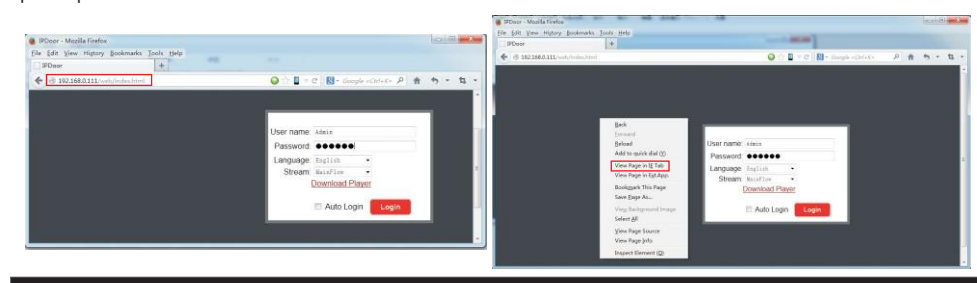

#### Annexe 2. Accès au moniteur intérieur via Google Chrome

1. Installez d'abord le navigateur Google Chrome sur Windows (la version Chrome 34.0.1847.116 m est utilisée comme exemple dans ce manuel).

2. Après avoir installé Google Chrome, recherchez le module « IE Tab » pour Chrome, qui peut être téléchargé à partir du Chrome Web Store.

3. Ouvrez Chrome, cliquez sur « ≡ Customize and control Google Chrome->Tools->Extensions-> browser the gallery »" pour accéder au « Chrome Web Store » et rechercher « IE Tab », les résultats pour IE tab apparaîtront sur le côté droit. Sélectionnez-en un et installez-le (gratuitement).

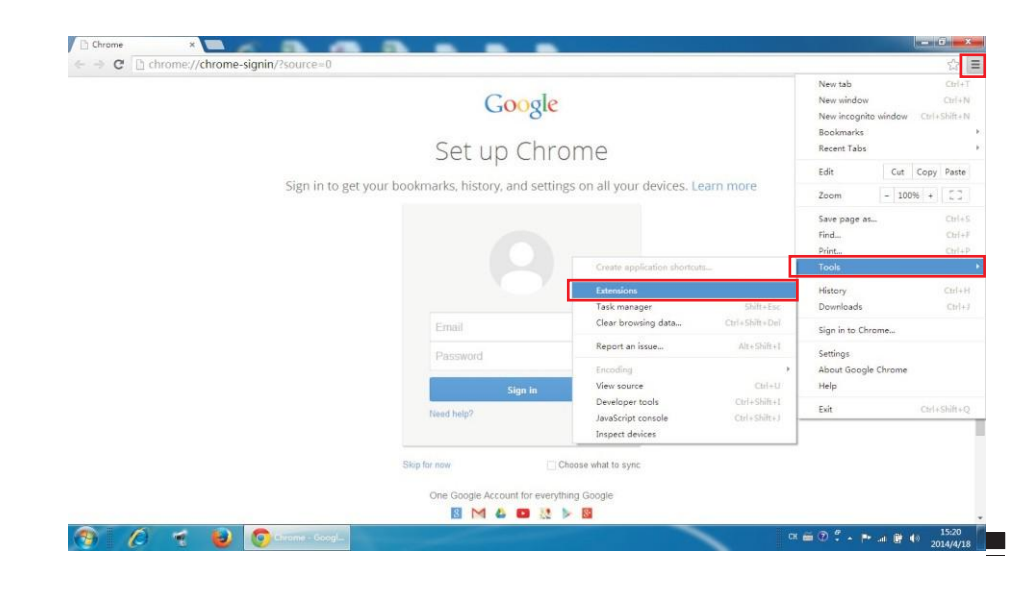

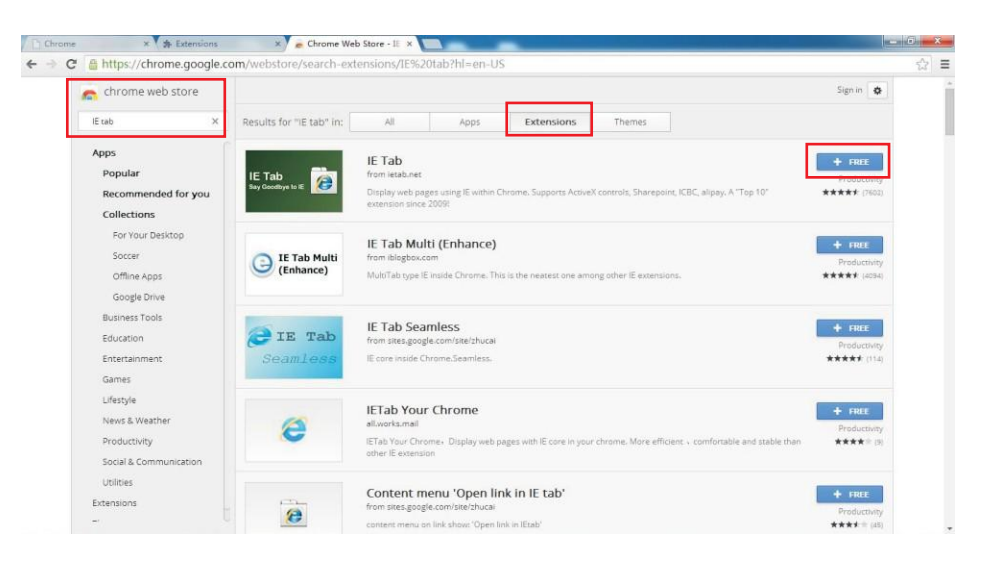

# 4. Pendant l'installation, vous verrez apparaître la fenêtre suivante, cliquez sur « Ajouter » pour confirmer l'installation du module « IE Tab ».

| Add "IE Tab"?                                                |                    |        |
|--------------------------------------------------------------|--------------------|--------|
| It can:                                                      |                    |        |
| <ul> <li>Access all data o<br/>websites you visit</li> </ul> | n your computer ar | nd the |

5. Une fois l'installation terminée, l'icône « <sup>(2)</sup> » apparaîtra dans le coin supérieur droit du navigateur (vois l'encadré rouge ci-dessous). Cela signifie que l'IE Tab a été ajouté au navigateur Chrome.

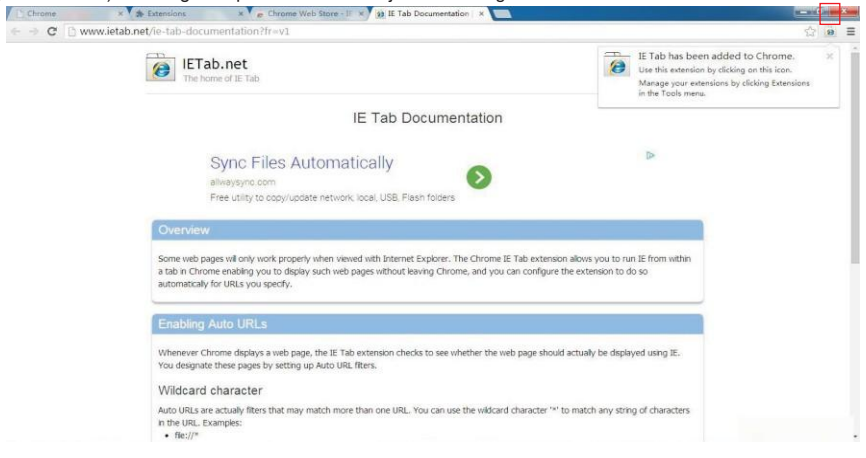

6. Cliquez sur l'icône 🍻 » à droite du champ d'adresse pour afficher la page web Chrome dans une page IE et saisissez l'adresse IP du moniteur intérieur dans la barre d'adresse IE. Cliquez ensuite sur l'icône « » » pour accéder à l'appareil à distance, saisissez le nom d'utilisateur et le mot de passe pour se connecter. Le nom d'utilisateur par défaut est « Admin » et le mot de passe « 888888 » (voir l'encadré rouge ci-dessous)

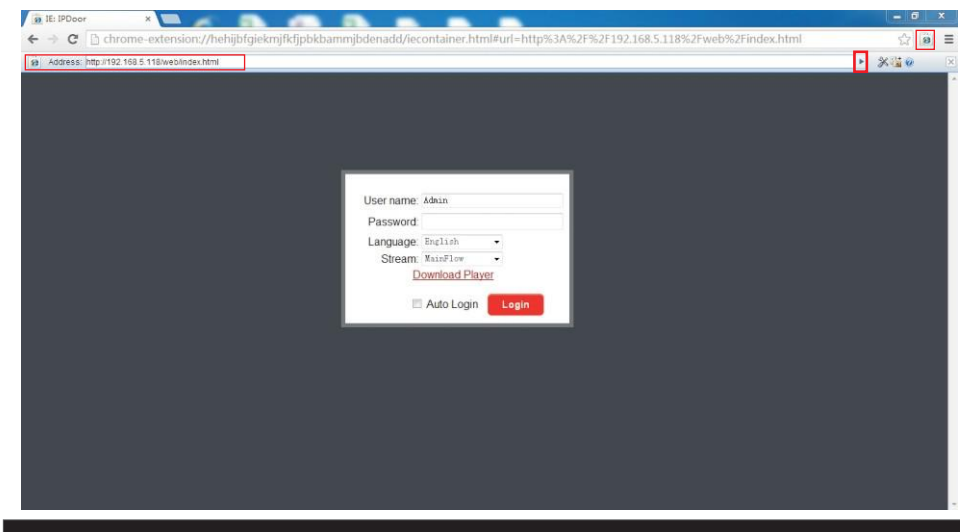

Annexe 3 Comment obtenir une visualisation à distance fiable du moniteur

### intérieur via le navigateur IE sur l'OS Win

1. Exécutez IE en 32 bits sur Windows (64 bits)

Remarque : Sur une version 64 bits du système d'exploitation Windows, il existe deux versions des fichiers Internet Explorer :

\* La version 64 bits est « C:\Program Files\ Internet Explorer \iexplore.exe ».

- \* La version 32 bits est « C:\Program Files(x86) \ Internet Explorer \iexplore.exe ».
- \* Exécutez « C:\Program Files(x86) \ Internet Explorer \iexplore.exe ».

#### 2. Exécutez Internet Explorer en tant qu'Administrateur

1) Ouvrez « C:\Program Files(x86) \Internet Explorer ».

2) Cliquez avec le bouton droit de la souris sur l'icône Internet Explorer et sélectionnez "Exécuter en tant qu'administrateur ».

 Cliquez sur « Continuer » dans la fenêtre du compte utilisateur pour accorder l'accès administrateur à Internet Explorer.

#### 3. Corriger les problèmes d'affichage de site avec l'Affichage de compatibilité

Parfois certains sites web ne s'affichent pas correctement, les images ne sont pas affichées, les menus ne se trouvent pas au bon endroit et le texte est désordonné. Cela peut être dû à un problème de compatibilité entre Internet Explorer et le site que vous visitez. Si un site n'est pas compatible avec Internet Explorer, vous verrez apparaître le bouton Affichage de compatibilité dans la barre d'adresse. Vous ne pouvez activer l'Affichage de compatibilité que dans la version d'Internet Explorer pour le bureau.

#### A. Activer l'Affichage de compatibilité

1) Vérifiez si le bouton Affichage de compatibilité 🔤 apparaît dans la barre d'adresse. (Si vous ne voyez pas le

bouton 🔽 , cela signifie que vous ne devez pas activer l'Affichage de Compatibilité.)

2) Appuyez ou cliquez sur le bouton Affichage de compatibilité <sup>M</sup> pour afficher le site en mode d'Affichage de compatibilité. Une fois que l'Affichage de compatibilité est activé, Internet Explorer affichera automatiquement ce site en mode d'Affichage de compatibilité chaque fois que vous y accédez. Vous pouvez le désactiver en appuyant ou en cliquant à nouveau sur le bouton. Ou vous pouvez effacer toute la liste des sites ayant recours au mode d'Affichage de compatibilité en avigation.

#### B. Effacer la liste des sites avec Affichage de compatibilité

Tous les problèmes d'affichage de sites ne sont pas dus à une incompatibilité du navigateur. Des coupures de connexion Internet, un trafic important ou des problèmes sur le site peuvent aussi affecter la manière dont une page s'affiche.

Si vous rencontrez d'autres problèmes sur un site, comme lire des vidéos, lisez l'article « Les vidéos ne sont pas lues dans Internet Explorer ».

La liste de compatibilité est fréquemment mise à jour et Internet Explorer télécharge automatiquement ces mises à jour. Cette liste comprend des sites qui peuvent avoir été conçus pour des navigateurs plus anciens ou différents, des sites qui utilisent Adobe Flash Player et d'autres paramètres qui vous aident à améliorer votre expérience de navigation. Si vous ne souhaitez pas effectuer ces mises à jour, vous pouvez désactiver à tout moment les mises à jour de la liste d'affichage de compatibilité.

#### C. Désactiver les Mises à jour de la liste d'affichage de compatibilité

1) Ouvrez Internet Explorer sur le bureau.

2) Enfoncez la touche Alt pour afficher la barre de menu (ou maintenez la barre d'adresse enfoncée et sélectionnez barre de menu).

3) Appuyez ou cliquez sur Outils et ensuite appuyez ou cliquez sur Paramètres d'affichage de compatibilité.

4) Décochez la case Télécharger les listes de compatibilité mises à jour à partir de Microsoft et ensuite appuyez ou cliquez sur Fermer.

#### D. Modifier les paramètres de l'affichage de compatibilité

1) Ouvrez Internet Explorer sur le bureau.

2) Enfoncez la touche Alt pour afficher la barre de menu (ou maintenez la barre d'adresse enfoncée et sélectionnez barre de menu).

3) Appuyez ou cliquez sur Outils et ensuite appuyez ou cliquez sur Paramètres d'affichage de compatibilité.

#### Déclaration

En cas de doute ou de question concernant les informations de ce manuel, vous pouvez contacter notre entreprise pour de plus amples explications.

Il peut y avoir des différences entre les descriptions reprises ici et les appareils, vu que nos produits font l'objet de développements et de mises à jour permanents. Il se peut dès lors que ce manuel ne contienne pas toutes les dernières mises à jour. Nous nous en excusons par avance.